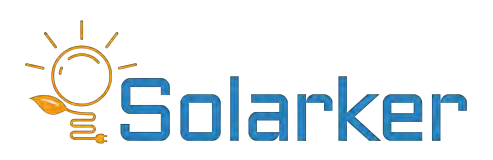

Photovoltaic DC/AC Split System Air Conditioner

Installation Manual

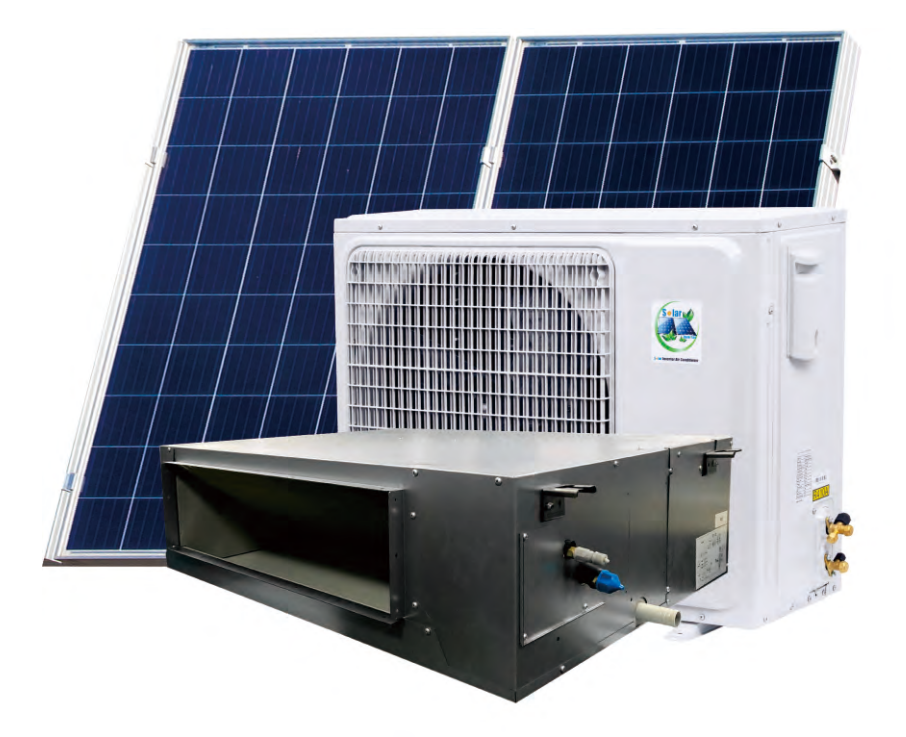

#### Table of contents

| <u></u> | nto | nto   |
|---------|-----|-------|
| 00      | nie | #IIIS |

| Table of contents                         | 1  |
|-------------------------------------------|----|
| Table of Revisions                        | 2  |
| Model Applicability                       | 2  |
| Equipment description                     | 3  |
| Accessories                               | 2  |
| Standards reference                       | 4  |
| Disclaimer                                | 4  |
| Symbols used                              | 4  |
| Safety Precautions                        | 5  |
| Indoor unit mounting instructions         | 6  |
| Outdoor unit mounting Instructions        | 8  |
| Outdoor unit required clearances          | 8  |
| Refrigerant pipe Specifications           | 9  |
| Refrigerant fill capacity                 | 9  |
| Maximum Length of piping                  | 10 |
| Addition of refrigerant per pipe length   | 10 |
| Connecting the Refrigerant piping         | 10 |
| Pressure Testing the System               | 11 |
| Evacuate the System                       | 11 |
| Releasing the refrigerant into the system | 12 |
| Electrical Connections                    | 13 |
| Installation of Solar Modules             | 14 |
| Solar Array Maximum Voltage               | 14 |
| Solar Array maximum current               | 15 |
| Galvanic considerations outdoor unit      | 15 |
| Solar Module installation                 | 15 |
| Solar Array Mechanical installation       | 18 |
| Solar Array Wiring                        | 20 |
| Earth Fault Protection Solar DC           | 22 |
| Signage                                   | 23 |
| Solar Disclaimer                          | 22 |
| Electrical and Gas Leak checks            | 24 |
| Gas Leak checks                           | 24 |
| Electrical Safety checks                  | 24 |
| Test Run                                  | 25 |
| Maintenance                               | 26 |
| Operation                                 | 27 |
| Remote/Wire control operation             | 27 |
| Android or I phone app                    | 37 |
| Troubleshooting and Repair                | 40 |
|                                           |    |

#### Table of Revisions

| Table of Revisions |                     |                  |  |  |  |  |
|--------------------|---------------------|------------------|--|--|--|--|
| Revision Date      | Reason for revision | Revision By      |  |  |  |  |
| 20 February        | Initial writing     | George Abernathy |  |  |  |  |
|                    |                     |                  |  |  |  |  |
|                    |                     |                  |  |  |  |  |
|                    |                     |                  |  |  |  |  |

## Model Applicability

This manual applies to the following models

| Table of Models |                 |                 |  |  |  |  |
|-----------------|-----------------|-----------------|--|--|--|--|
| Model           | SKD-ACDC-18K    | SKD-ACDC-24K    |  |  |  |  |
| Indoor unit     | SKDA1-ACDC-18K  | SKDA1-ACDC-24K  |  |  |  |  |
| Outdoor unit    | SKDWA1-ACDC-18K | SKDWB1-ACDC-24K |  |  |  |  |
|                 |                 |                 |  |  |  |  |
|                 |                 |                 |  |  |  |  |

#### Equipment description

The equipment consists of an indoor unit and an outdoor unit air conditioning system. The system produces heating or cooling as required.

The system can be powered in several ways.

- By DC solar alone. It will start up and run on just the solar
- By DC solar and a small amount of AC 208–240 Volt power.
- By AC 208–240 volt only. This would be applicable at night.

Installation is the same as a standard split system air conditioner with the addition of Solar PV modules to supply the DC input.

The system is controlled by an optical remote control.

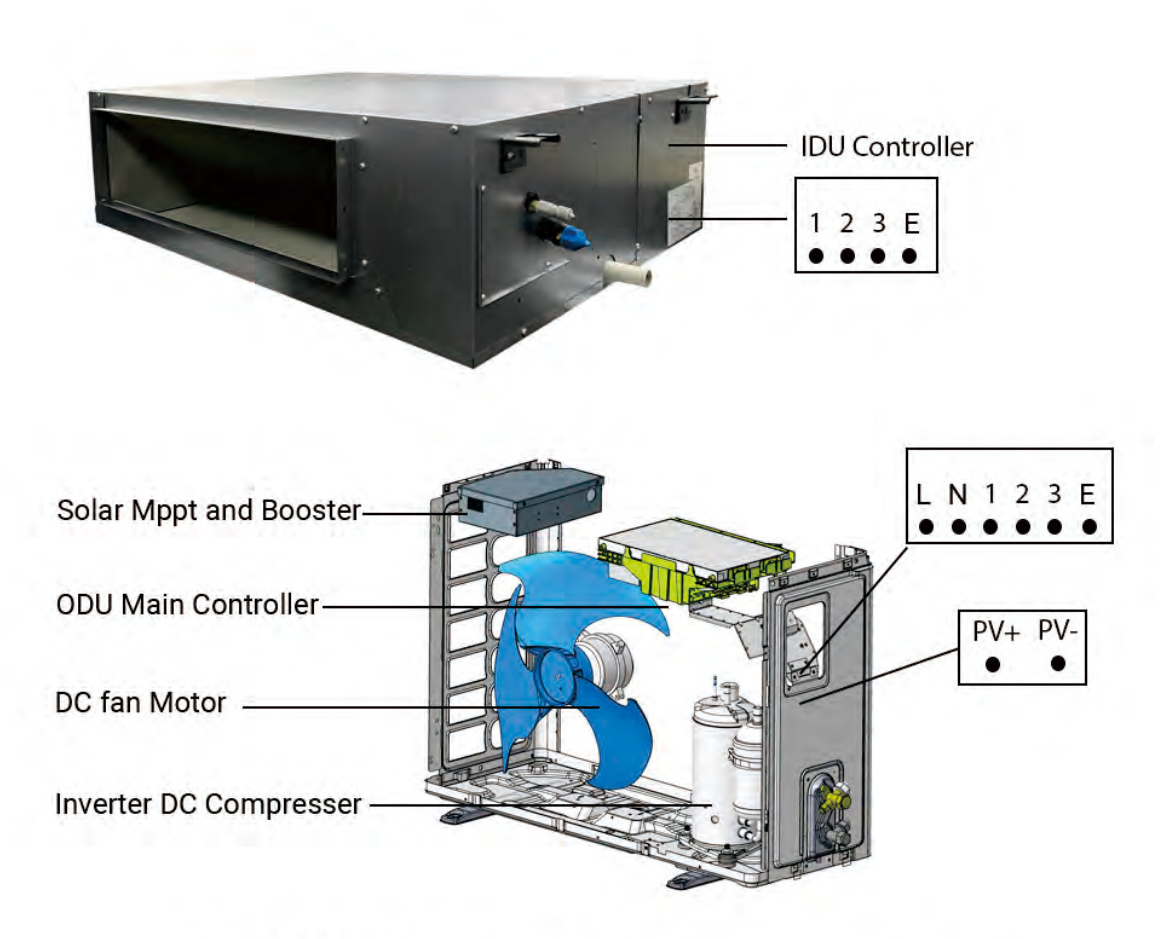

Hybrid ACDC inverter solar air conditioner structure

#### Standards reference

The standards listed here may not be all applicable standards. Check local and national standards for additional applicability. Check for the latest revisions and clauses.

| Standards                                                              |
|------------------------------------------------------------------------|
| AS/NZS 1319                                                            |
| AS/NZS 1571                                                            |
| AS/ NZS 3000                                                           |
| As/ NZS 3500                                                           |
| AS/NZS 4777                                                            |
| AS/NZS 5033                                                            |
| AS/NZS 5149                                                            |
| IEC 62109                                                              |
| National construction code volume 3 plumbing code of Australia.        |
| Australia and New Zealand Refrigerant Handling code of practice part 2 |
| US Electrical code NEC 2005 Article 690.5 Ground fault protection      |

#### Disclaimer

This equipment requires the handling and installation of Highpressure gasses, and hazardous levels of AC and DC voltages. Only fully qualified licenced personnel may install this equipment.

Personal Protection Equipment (PPE) must be used while installing this equipment. Care must be taken that all required PPE and precautions are taken. The manufacturer and resellers of this equipment assume no responsibility for any failure to properly protect personnel. Any recommendations are only for advisory purposes.

The references to standards in this manual are advisory. Failure to follow all applicable standards will void the equipment warranty.

All Electrical work must be performed by a licenced technician according tolocal regulations and the instructions given in this manual.

The illustrations in this manual are for explanatory purposes. The actual shape of your units may be slightly different.

#### Symbols used

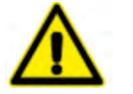

General Warnings beware of a hazard and take preventative measures

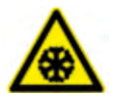

Freezing and frost bite, beware escaping refrigerant and take preventative measures

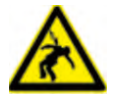

High voltage or Electric Shock. Make certain that all electrical circuits are not energized

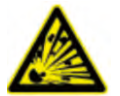

Explosion risk, High pressure gasses used in testing and operation

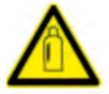

High pressure gas bottle

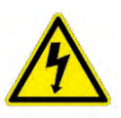

Caution risk of electric shock

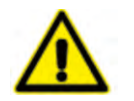

#### Warning

- All Electrical work must be performed by a licenced technician according to local regulations and the instructions given in this manual.
- . Installation must be performed by an authorized dealer or specialist. Defective installation can cause water leakage, electrical shock, or fire.
- Before installing, modifying, or servicing this appliance, the main electrical disconnect switch must be in the OFF position. There may be more than one disconnection switch. Lock out and tag with a suitable warning label.
- Never supply power to the unit unless all wiring and tubing are completed, reconnected and checked.
- This system has hazardous electrical voltages. Ensure that all wiring is compliant with this manual and local regulations.
- The unit and the solar system must be earthed in accordance with local electrical and building codes.
- Compatible MC 4 type connectors must be used.
- . Do not allow children to play with the air conditioner. Children must always be supervised around the unit.
- · Contact an authorized service technician for repair or maintenance of this unit.
- . Only use the included accessories, parts, and specified parts for installation. Using nonstandard parts can cause water leakage, electrical shock, fire, and can cause the unit to fail.
- Install the unit in a firm location that can support the unit's weight. If the chosen location cannot support the unit's weight, or the installation is not done properly the unit may fall and cause serious injury and damage.
- For all electrical work, follow all local and national wiring standards, regulations, and the Installation manual.
- The unit must be powered by a dedicated circuit with a residual current and leakage device.
- For all electrical work, use the specified cables. Connect cablesproperly and clamp them securely to prevent external forces from damaging the electrical connections. Improper electrical connections can overheat and cause fire and may also cause electric shock.
- All wiring must be properly arranged to ensure that control board cover can close properly. If the control board cover is not closed properly, it can lead to corrosion and cause the connection points on the terminal strip to heat up, catch fire or cause electrical shock.
- In certain functional environments, such as kitchens, server rooms, etc., the use of specially designed air-conditioning units is highly recommended.
- For units that have an auxiliary electric heater, do not install the unit within 1 meter of any combustible materials.
- Do not install the unit in a location that may be exposed to combustible gas leaks. If combustible gas accumulates around the unit, it may cause fire.
- Do not install this air conditioner in a wet location such as a bathroom or laundry room. Too much exposure to water can cause electrical components to short circuit.
- This product must be properly earthed and installed with an earth leakage circuit breaker. Failure to do so may result in injury, electric shock, or death.
- . Install drainage piping in accordance with local and national regulations and meet the requirements of the National construction code volume 3 plumbing code of Australia.
- This air-conditioning unit contains fluorinated gasses. For specific information on the type of gas please refer to the label(s) on the outdoor unit.
- De-commissioning and disposal of this unit must be performed by a certified technician, in accordance with the Australian and New Zealand Refrigerant Handling code of practice.
- When the unit is checked for leaks, proper record-keeping of all checks is strongly recommended.

#### Indoor unit mounting instructions

Prior to installation:

Before installing the indoor unit, refer to the label on the product box to make sure that the model number of the indoor unit matches the model number of the outdoor unit.

Before installing the indoor unit, you must choose an appropriate location. The following list will help you choose an appropriate location for the unit.

- · Proper installation locations meet the following:
- · Good air circulation
- · Convenient drainage
- · Noise from the unit will not disturb other people
- · Form and solid location and the location will not vibrate
- · Strong enough to support the weight of the unit
- At least one meter from all other electrical devices (e.g., TV radio, computer)

Do not install the unit in the following locations:

- . Near any source of heat, steam, or combustible gas
- . Near flammable items such as curtains or clothing
- . Near any obstacle that might block air circulation
- . Near doorways
- . In a location subject to direct sunlight

Note about the wall hole:

- · If there is no fixed refrigerant piping:
- While choosing a location you should leave ample room in the wall hole for the piping, its insulation, and the drainpipe and signal wiring. The default position for all piping is to the right side of the indoor unit. (while facing the unit).

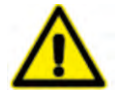

The indoor unit contains a pre-charge of inert gas. Take care when bending tubing and discharging this gas.

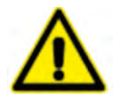

Select the location for the indoor unit. Check that the location is suitable for pipe penetration through the wall. Check that no wiring or piping will be affected by the pipe penetration location.

Use a stud finder to locate studs to prevent unnecessary damage to the wall. Copper pipe must be insulated independently.

Select a location that is not next to a heat source and that will allow sufficient airflow throughout the room.

#### -Middle Static Pressure Ducted Air Conditioner Unit

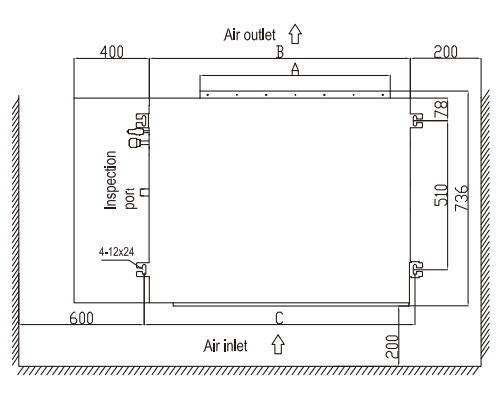

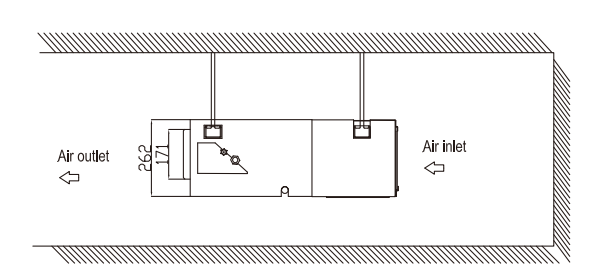

| Туре     | А   | В   | С   |
|----------|-----|-----|-----|
| 18000BUT | 650 | 890 | 930 |
| 24000BUT | 650 | 890 | 930 |

#### ■The suspension drawing of indoor unit

Warning

Must seriously fasten bolts and nuts. The loosening would lead to air-conditioner falling and so on.

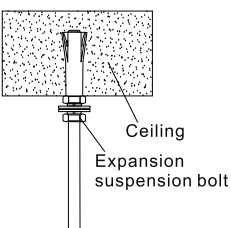

#### ■Duct and drain pipe installation

There are two installation methods of duct, as follows.

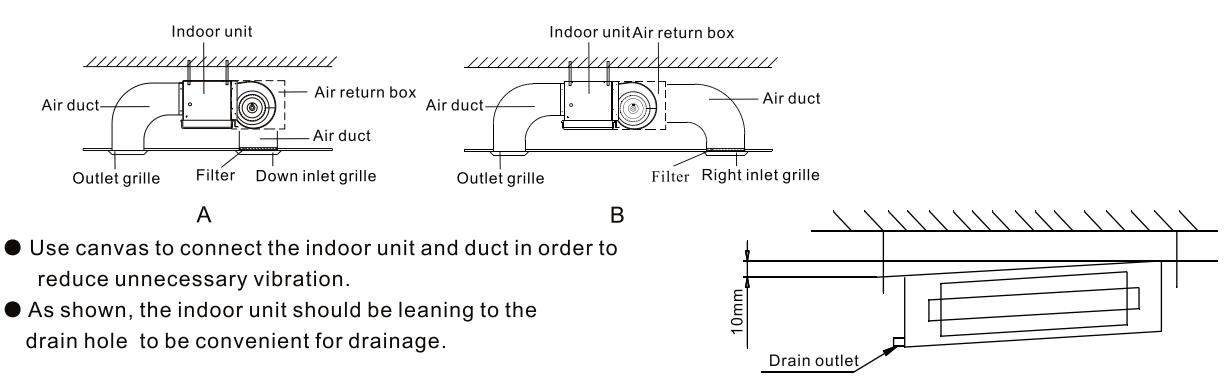

#### ★Installation of drainage pipe

1. The drain pipe must have a downward gradient (1 / 50  $\sim$  1 / 100).

If the drain pipe is installed ups and downs or upward, it will lead to water backflow or leakage etc.

- 2. During pipe connection, do not use too much force to the drain joint of indoor unit.
- 3. The joint is PT1.
- 4. There is a drain hole on each side of indoor unit; unused drain pipe must be closed.

Note: The drain pipe must be wrapped heat insulation material, otherwise it will cause condensation or water drops.

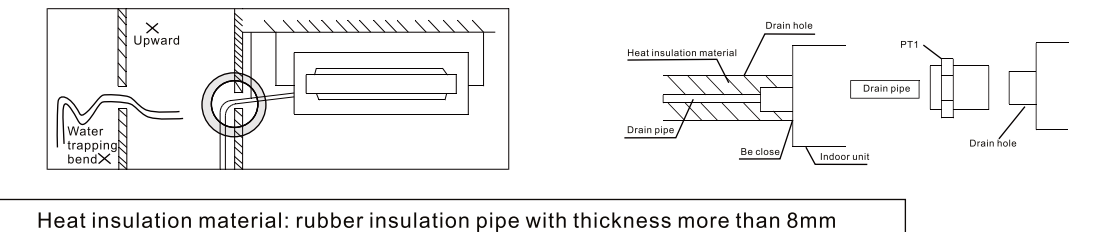

The indoor hole must be higher than the outdoor hole so that condensate water will drain.

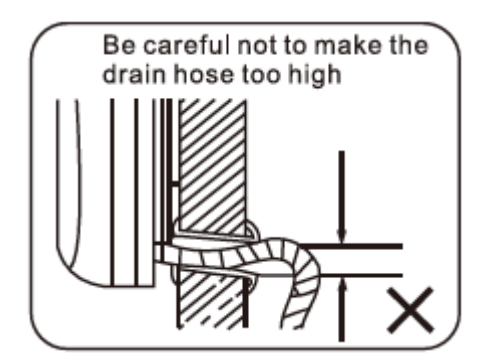

#### Outdoor unit mounting Instructions

Install the condensate drain if required. The outdoor unit will condense water when the system is in heating mode. Consult local regulations for drainage connections.

Mount the unit on an approved wall mounting bracket and secure or mount the unit on a secure waterproof surface and secure.

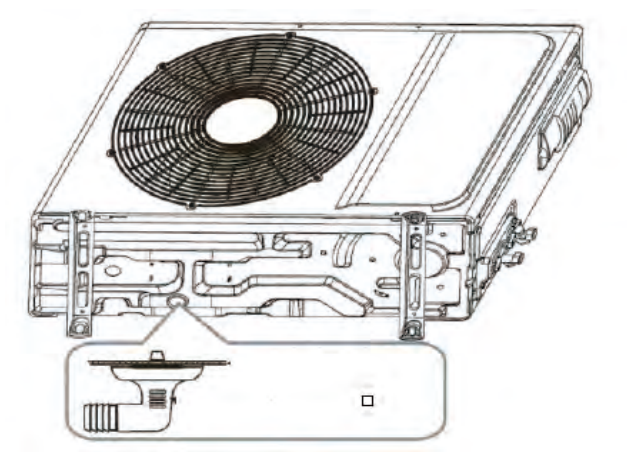

#### Outdoor unit required clearances

| Outdoor unit Clearances |        |  |  |
|-------------------------|--------|--|--|
| Above                   | 500 mm |  |  |
| Left                    | 300 mm |  |  |
| Right                   | 60 mm  |  |  |
| Below                   | 200 mm |  |  |
| Behind                  | 300 mm |  |  |

Select a location that allows for sufficient air flow, that is free of obstructions.

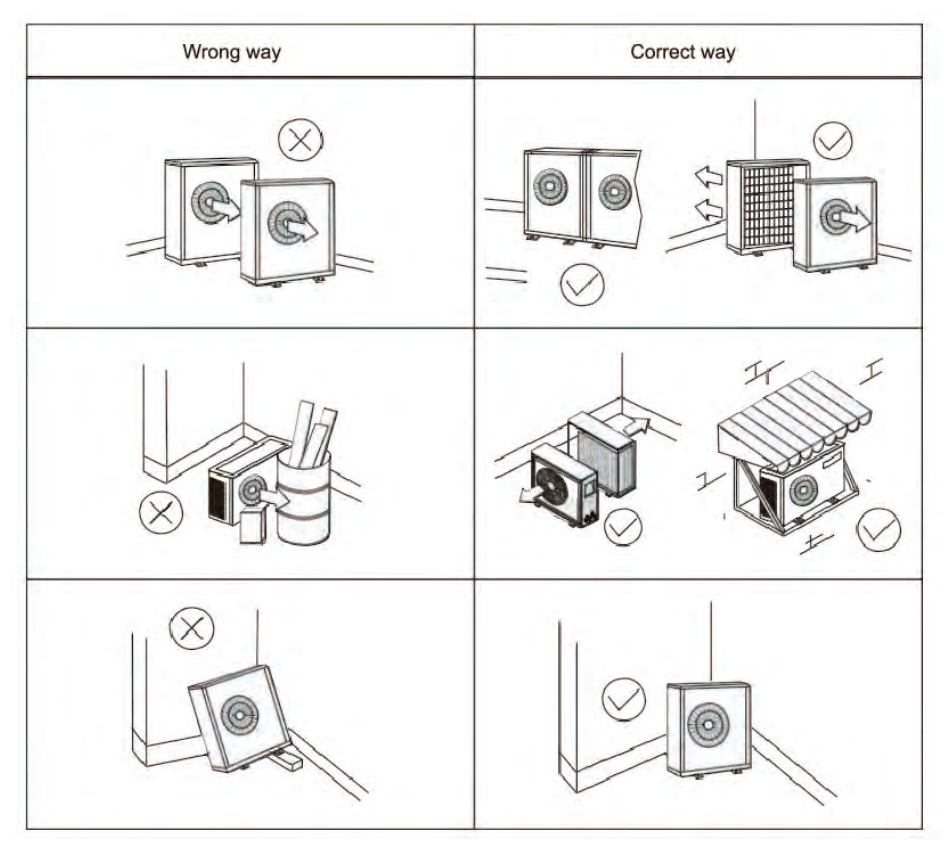

### Refrigerant pipe Specifications

The system has a maximum ambient operating temperature of 58 degrees Celsius. The maximum pressure is 3541 Kpa / 514 Psig.

Piping must be specified in accordance with AS /NZS 1571. The minimum wall thickness is 0.81 mm for 6.35mm/1/4 inch to 12.7mm /  $\frac{1}{2}$  inch, and 0.91 for 15.88 mm / 5/8-inch tubing.

#### Refrigerant fill capacity

| Refrigerant fill capacity charge volume and pressure |     |                 |                 |
|------------------------------------------------------|-----|-----------------|-----------------|
| Unit                                                 |     | SKD-ACDC-18K    | SKD-ACDC-24K    |
| Indoor unit                                          |     | SKDA1-ACDC-18K  | SKDA1-ACDC-24K  |
| Outdoor unit                                         |     | SKDWA1-ACDC-18K | SKDWB1-ACDC-24K |
| Refrigerant type                                     |     | R410a           | R410a           |
| Charge Volume                                        | g   | 1300            | 1600            |
| Max Design pressure<br>Discharge side                | Кра | 4300            | 4300            |
| Max design pressure<br>Suction side                  | Кра | 1500            | 1500            |

#### Maximum Length of piping

| Maximum pipe Length, Pipe sizes, Maximum head |      |                 |                 |  |
|-----------------------------------------------|------|-----------------|-----------------|--|
| Unit                                          |      | SKD-ACDC-18K    | SKD-ACDC-24K    |  |
| Indoor unit                                   |      | SKDA1-ACDC-18K  | SKDA1-ACDC-24K  |  |
| Outdoor unit                                  |      | SKDWA1-ACDC-18K | SKDWB1-ACDC-24K |  |
| Max pipe length                               | М    | 30              | 30              |  |
| Pipe sizes                                    | inch | 1/4&1/2         | 1/4 & 1/2       |  |
| Maximum Head (vertical)                       | М    | 15              | 15              |  |

#### Addition of refrigerant per pipe length

Pipe length more than 5 meters requires the addition of refrigerant.

| Refrigerant to be added if pipe length is greater than 5 meters |   |                 |                 |  |
|-----------------------------------------------------------------|---|-----------------|-----------------|--|
| Unit                                                            |   | SKD-ACDC-18K    | SKD-ACDC-24K    |  |
| Indoor unit                                                     |   | SKDA1-ACDC-18K  | SKDA1-ACDC-24K  |  |
| Outdoor unit                                                    |   | SKDWA1-ACDC-18K | SKDWB1-ACDC-24K |  |
| Grams per meter                                                 | g | 20              | 20              |  |

#### Connecting the Refrigerant piping

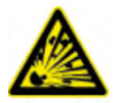

The indoor unit contains an inert gas. Use caution when loosening the flared fittings to vent the gas.

Cut the piping to length. Take care that no foreign matter enters the piping. Slide the flare nuts onto the piping. Flare the piping using a flaring tool for refrigerant piping.

Inspect the flares checking that they are even and do not have any cracks or burrs.

| Flaring Torque specifications                     |                        |                       |                   |  |  |
|---------------------------------------------------|------------------------|-----------------------|-------------------|--|--|
| Outer Diameter of Pipe                            | Tightening Torque      | Flare dimension(A)    | Flaring shape     |  |  |
| (mm)                                              | (N. m)                 | (mm)                  | <b>U</b>          |  |  |
| <b>φ</b> 6. 35 ( <b>φ</b> 0. 25″)                 | 18~20(180~200kgf.cm)   | 8.4~8.7(0.33~0.34")   | 90°±4°            |  |  |
| $\phi$ 9. 52 ( $\phi$ 0. 375")                    | 32~39(320~390kgf.cm)   | 13.2~13.5(0.52~0.53") | A 45°+2°          |  |  |
| φ <b>12</b> . <b>7</b> ( φ <b>0</b> . <b>5</b> ″) | 49~59(490~590kgf.cm)   | 16.2~16.5(0.64~0.65") |                   |  |  |
| φ <b>16</b> ( φ <b>0. 63</b> ″)                   | 57~71(570~710kgf.cm)   | 19.2~19.7(0.76~0.78") | I <u>R0.4-0.8</u> |  |  |
| $\phi$ 19( $\phi$ 0.75")                          | 67~101(670~1010kgf.cm) | 23.2~23.7(0.91~0.93") |                   |  |  |

Remove the protective caps from the valves.

Align flared pipe ends with the valves and hand tighten.

Use a spanner to support the valve. (see illustration below)

While supporting the body of the valve use a torque wrench to tighten the nuts.

Repeat for the indoor unit connections.

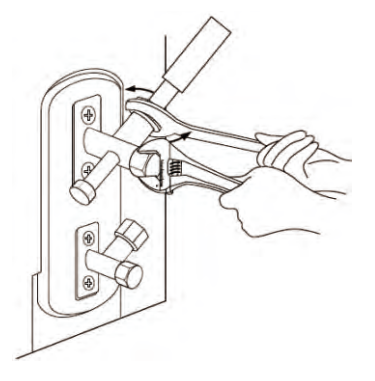

### Pressure Testing the System

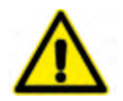

Fluorocarbons refrigerant must not be put into a system for the purposes of pressure leak testing. Australian refrigerant handling code of practice 5.29

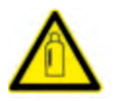

High pressure nitrogen gas bottle handling. Wear appropriate PPE including eye, ear, protection, leather gloves.

Precautions:

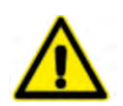

Air and foreign matter in the refrigerant circuit can cause abnormal rises in pressure and could cause damage to the air conditioner. Care must be taken to ensure that the refrigerant lines are free of foreign matter.

Use Dry nitrogen for leak testing.

Pressurize the system to 3500 KPA/ 508 Psig and let stand for one hour. Note any pressure changes. The system must be observed over a period of one hour to ensure that no pressure drop occurs, having due regard to temperature variation throughout the system. Australian refrigerant handling code of practice 5.33

#### Evacuate the System

Connect the low-pressure hose from the gauge set to the Low-pressure connection on the outdoor unit.

Vacuum the system down to 500 Microns of mercury. Allow the system to stand for one hour to detect leakage. A small rise may indicate water boiling off in the system. A large rise above 600 microns may indicate leakage in the piping. Australia and New Zealand refrigerant handling code of practice 6.4.

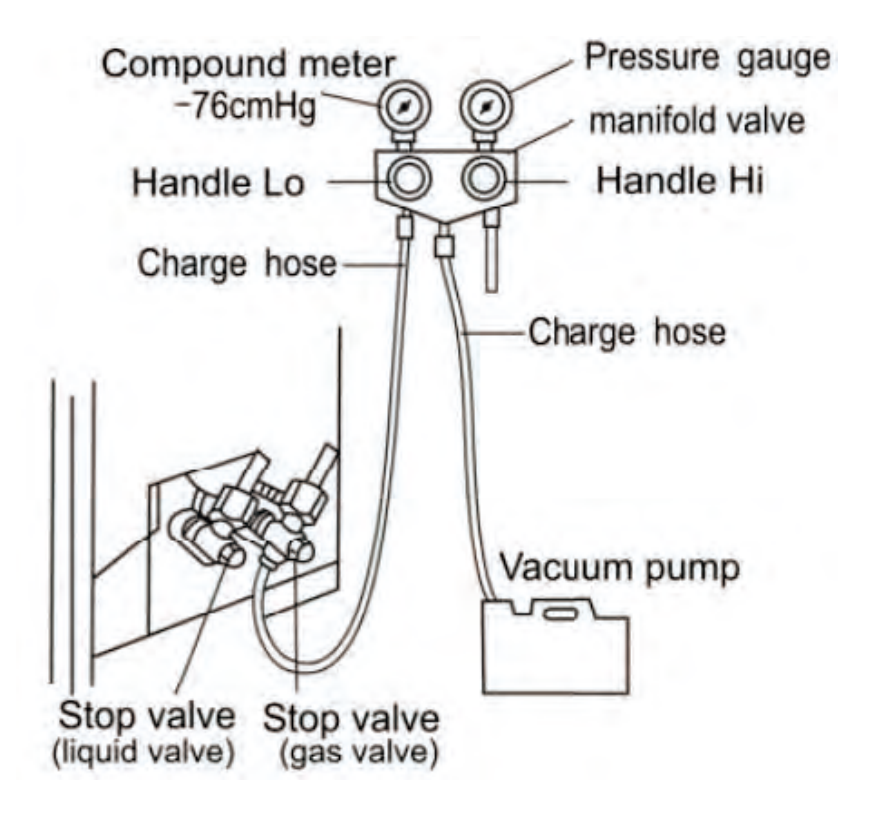

Releasing the refrigerant into the system

Check that the low-pressure hose is connected to the low-pressure side of the outdoor unit.

Check that the system has been evacuated to 500 microns. Remove the Vacuum micron gauge to prevent damage to it.

Open the low pressure and high-pressure valves by winding them out anti clockwise until seated.

The low-pressure gauge should read approximately 150 PSI.

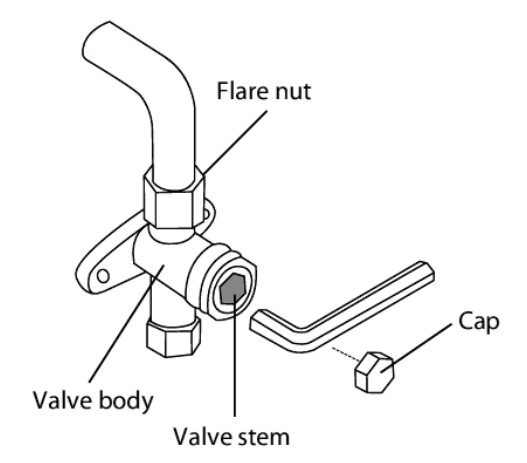

| Maximum input power AC Circuit Breaker size DC input parameters |     |                                           |                           |  |
|-----------------------------------------------------------------|-----|-------------------------------------------|---------------------------|--|
| Unit                                                            |     | SKD-ACDC-18K                              | SKD-ACDC-24K              |  |
| Indoor unit                                                     |     | SKDA1-ACDC-18K                            | SKDA1-ACDC-24K            |  |
| Outdoor unit                                                    |     | SKDWA1-ACDC-18K                           | SKDWB1-ACDC-24K           |  |
| Power AC                                                        | Hz  | 1Ph 208V-<br>240V/50-60HZ                 | 1Ph 208V-<br>240V/50-60HZ |  |
| Max input power                                                 | W   | 2500                                      | 3500                      |  |
| Circuit breaker RCBO Type<br>A or B                             | A   | 16                                        | 20                        |  |
| Power DC                                                        | VDC | 80-380                                    | 80-380                    |  |
|                                                                 | ISC | = 12 Adc</td <td><!--= 12 Adc</td--></td> | = 12 Adc</td              |  |
| DC MAX VOLTAGE                                                  | Voc | 380                                       | 380                       |  |

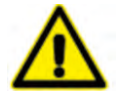

Before performing electrical Work, Read these cautions.

- All wiring must comply with local and national electrical codes and regulations.
- · All work must be accomplished by a licensed electrician.
- All electrical connections must be made according to the Electrical Connection Diagram.
- If there is a serious safety issue with the power supply, stop work immediately.
   Explain your reasoning to the client and refuse to install the unit until the safety issue is properly resolved.
- Power voltage should be within 90-100% pf rated voltage. Insufficient power supply can cause malfunction, electrical shock, or fire.
- Only connect the unit to an individual branch circuit. Do not connect another appliance to that outlet.
- The units must be properly earthed.
- All wiring must be properly connected. Loose wiring can cause failures and result in product malfunction and possible fire.
- Ensure that wires are not resting against refrigerant tubing, the compressor, or any moving parts within the unit.
- If the unit has an auxiliary electric heater, it must be installed at least one meter away from any combustible materials.

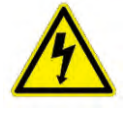

Before performing any electrical or wiring work, turn off the main power to the system.

Connect the cable from the indoor unit to the outdoor unit using the four-conductor cable. A plug is prefabricated on the Outdoor end.

Connect 208–240 Volt AC to a dedicated circuit from the Distribution board. Note the circuit breaker must provide Residual Current Device (RCD) protection per AS / NZS 3000 clause 2.6.3.2.3.3.

Note Per AS / NZS 3000 clause 4.19, the indoor and outdoor unit AC power must be isolated by an isolation switch adjacent to the outdoor unit.

Connect the solar DC to the dc connections provided via a solar isolator mounted adjacent to the out-door unit.

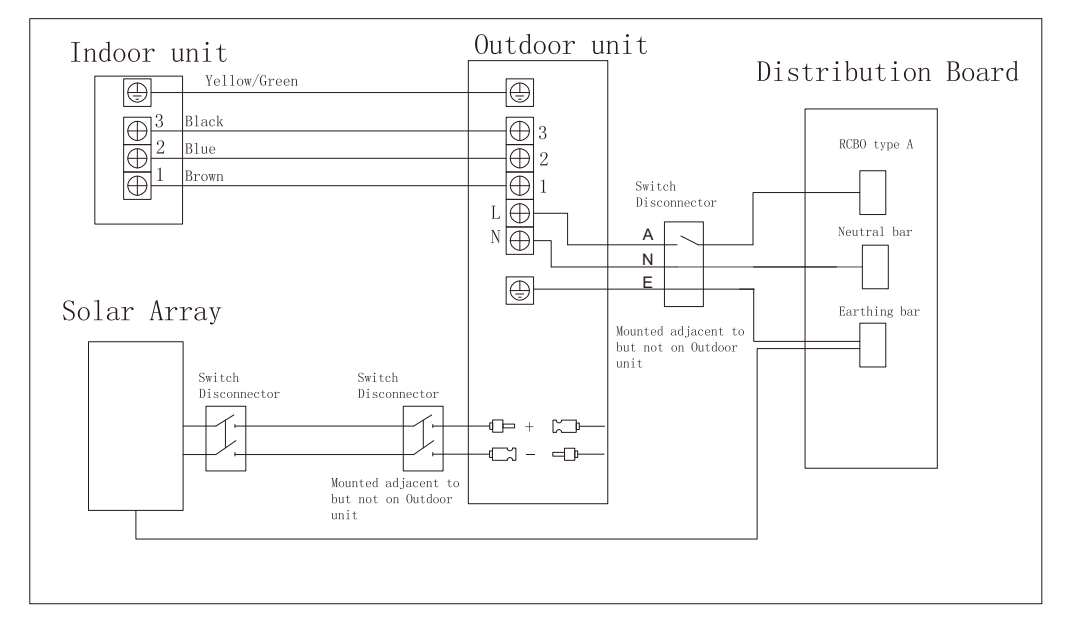

#### Installation of Solar Modules

Solar Modules must be installed in accordance with all applicable codes. Some of them are the local building codes, the Building Code of Australia, AS / NZS 4777 and AS / 5033. The must be installed by a licenced, competent person.

Solar Array Maximum Voltage.

The maximum Voltage Open Circuit (VOC) must be calculated to account for low temperature voltage rise. Failure to do may damage the equipment and void warranty.

For guidance see AS / NZS 5033 4.2 PV array maximum voltage.

The maximum Voltage Open Circuit for this equipment is 380 Vdc.

For example, if the lowest recorded temperature is 4 to 0 degrees C and the VOC of a module is 44.2 Vdc, one would multiply 44.2 by 1.1 equalling 4.42 volts.

Adding 44.2 and 4.42 equals the low temperature VOC of 48.62.

Dividing the maximum VOC input of 380 Vdc by 48.62 yields the maximum number of solar modules 7.81. Rounding down yields 7 modules max at that low temperature.

| Lowest expected operating temperature<br>°C | Correction factor |  |
|---------------------------------------------|-------------------|--|
| 24 to 20                                    | 1.02              |  |
| 19 to 15                                    | 1.04              |  |
| 14 to 10                                    | 1.06              |  |
| 9 to 5                                      | 1.08              |  |
| 4 to 0                                      | 1.10              |  |
| -1 to -5                                    | 1.12              |  |
| -6 to -10                                   | 1.14              |  |
| -11 to -15                                  | 1.16              |  |
| -16 to -20                                  | 1.18              |  |
| -21 to -25                                  | 1.20              |  |
| -26  to  -30                                | 1.21              |  |
| -31 to -35                                  | 1.23              |  |
| -36 to -40                                  | 1.25              |  |

## VOLTAGE CORRECTION FACTORS FOR CRYSTALLINE AND MULTI-CRYSTALLINE SILICON PV MODULES

#### Solar Array maximum current.

Paralleling of the solar array is not recommended as the maximum rated Array Short circuit current is 12 amps.

#### Galvanic considerations outdoor unit.

The outdoor unit is to be treated as a non-galvanically isolated regulator. The solar isolation switches must be rated for the full array voltage and current. If connected to the AC supply, the outdoor unit must be connected to the 230-volt AC distribution board via a type A or B residual current and overcurrent device.

#### Solar Module installation

This manual contains information regarding the installation and safe handling of solar photovoltaic module(s). All instructions should be read and understood before attempting to install. If there are any questions, please contact our sales department for further explanation. The installer should conform to all safety precautions listed in this guide when installing the modules. Local codes and regulations must be followed.

This manual does not describe specific structures and installation procedures.

An approved solar technician must be consulted to determine the following:

- The specifications of the solar photovoltaic system
- · Cable material
- · Connecting components
- Bracket and support
- Supporting parts
- Switching and circuit protection

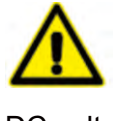

Solar modules are large and require careful handling. Only a qualified technician should inst all Solar Modules. Solar arrays are current limited sources. Use appropriate protection measures when working on them. They contain hazardous

DC voltages.

Installation of Solar Modules should be performed only by qualified persons, who are familiar with the mechanical and electrical requirements.

All electrical connections should be made with approved MC-4 type connectors, and from the same manufacturer. (AS / NZS 5033 clause 4.3.7 (k)

One individual solar module generates DC voltage greater than 30V when exposed to sunlight. Contact with a DC voltage of 30V or more is potentially hazardous. Do not touch the contacts of electrical terminals.

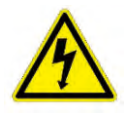

Do not touch the module contacts.

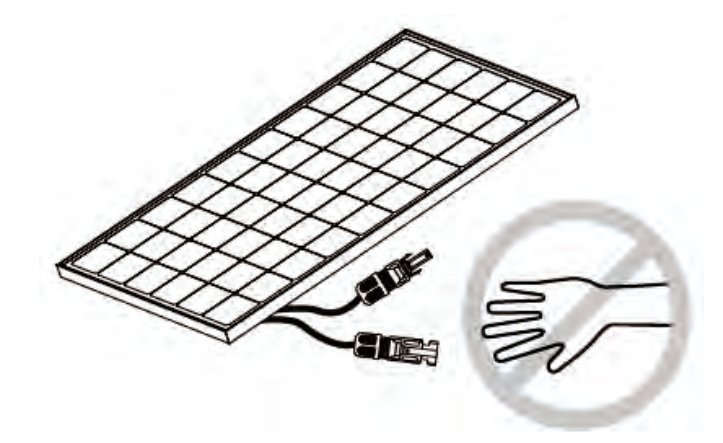

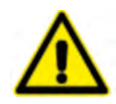

Keep children away from the system while transport and installing mechanical and electrical components.

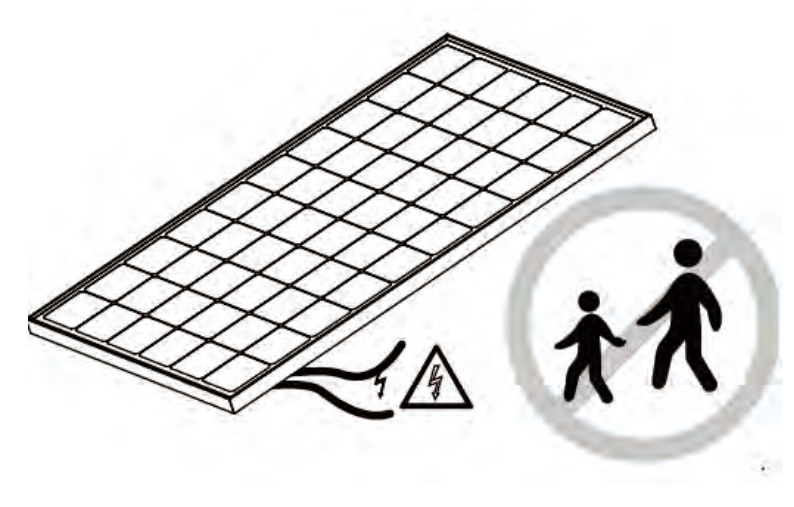

Completely cover the module with an opaque material during installation to keep electricity from being generated. Do not touch the ends of live wires. Do not wear metallic rings, watchbands, ear, nose lip rings or other metallic devices while installing or troubleshooting photovoltaic systems

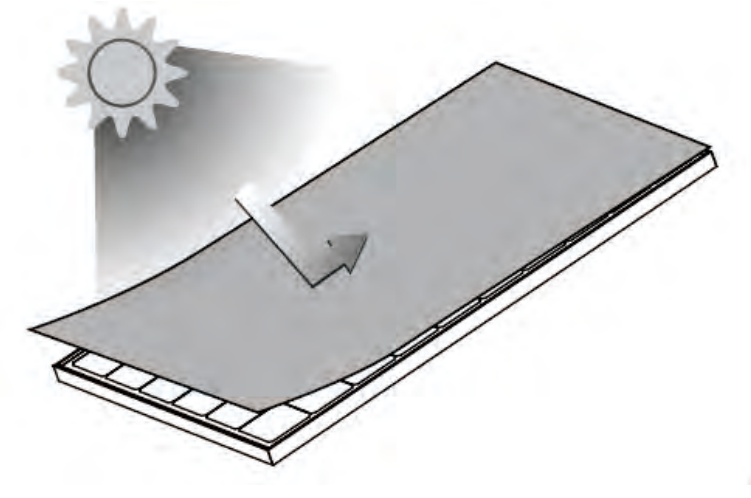

Use only insulated tools that are approved for electrical installations.

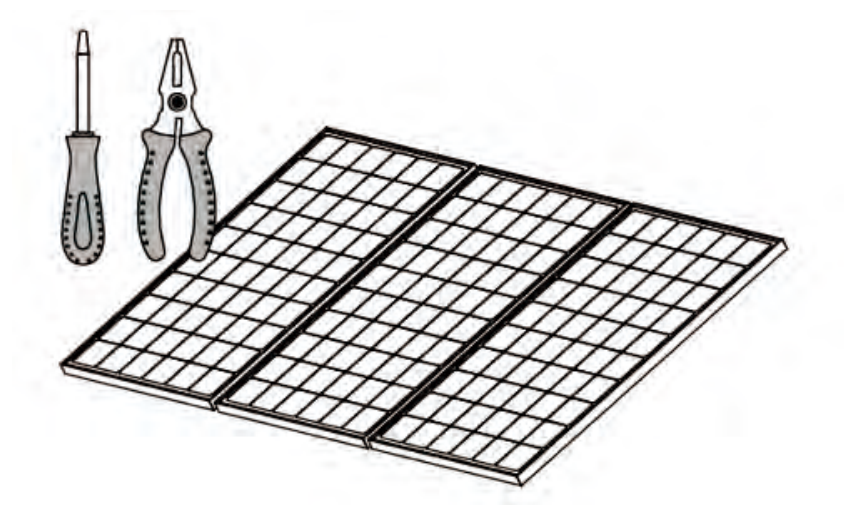

Do not work on solar modules in wet conditions

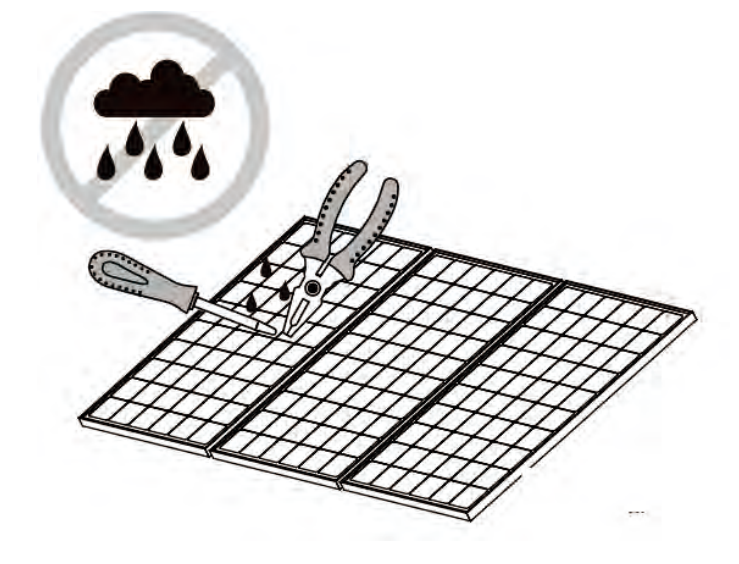

The module frame must be properly earthed. Removal on any one module must not interrupt the earthing of the remaining modules.

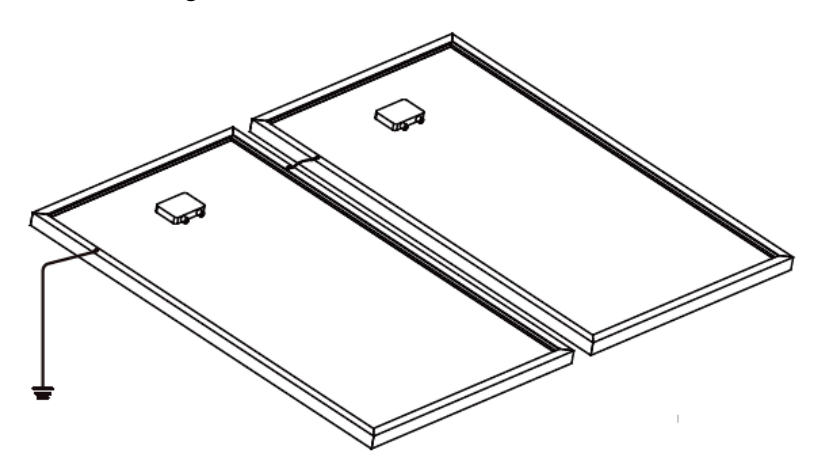

Solar Array Mechanical installation

Selecting an installation place:

- Select a suitable place for installation of the solar modules. The modules should not be shaded during the solar window part of the day.
- The module should be facing north in the southern latitudes for best power generation.
- An approved solar technician should be consulted to determine the best orientation of the solar panels.

Selecting the proper support frame:

- Always observe the instructions and safety precautions included with the support frame to be used with the modules.
- Never attempt to drill holes in the glass surface of the module. It will void the warranty.
- Do not drill additional mounting holes in the frame of the module. It will void the warranty.

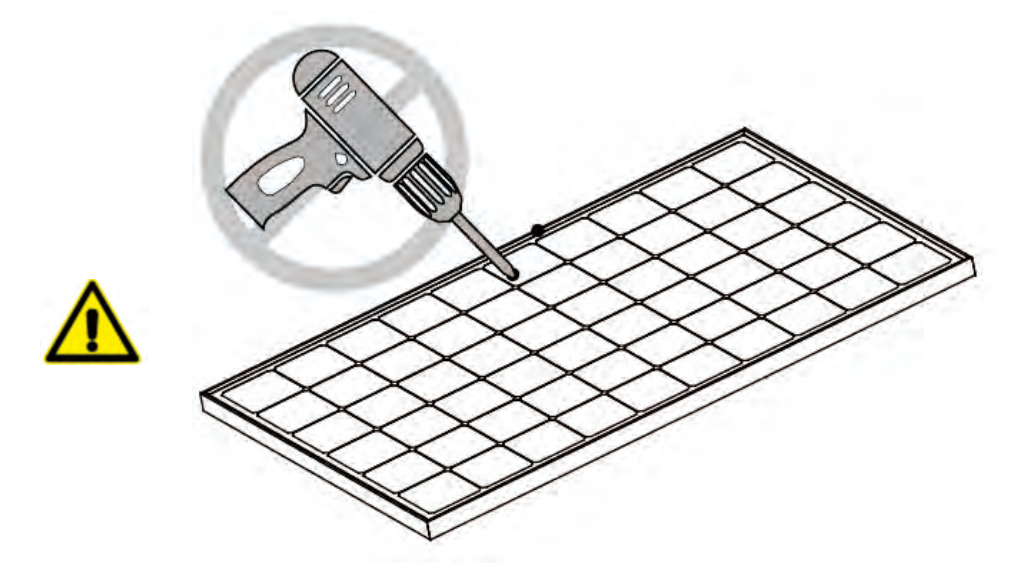

- Modules must be securely attached to the mounting structure using four mounting points for normal installation. If additional wind or snow loads are considered for the installation additional mounting points should also be used.
- The support frame must be made of durable, corrosion resistant and UV resistant material.
- The heat expansion and cold contraction of the support frame should have no effect on its usage and performance.

Ground mounting:

 Select the height of the mounting system to prevent the lowest edge of the module from being covered by snow in winter in areas the experience heavy snowfalls. In addition, assure the lowest portion of the module is placed high enough that it is not shaded by plants or trees and is free from the effects of sand and stone driven by wind.

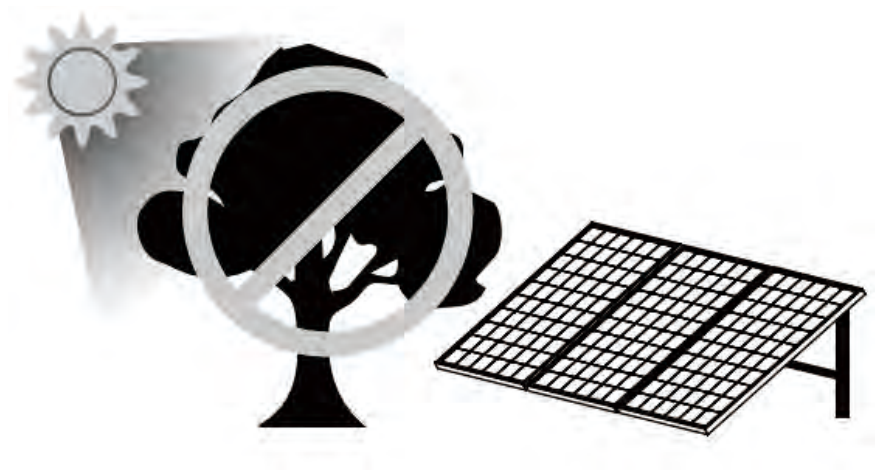

Roof Mounting:

When installing the modules on a roof ensure that they are securely fastened and cannot fall because of wind or snow loads.

When installing on a roof, ensure that the roof construction is suitable. In addition, any roof penetration required to mount the module must be properly sealed to prevent leaks.

The roof installation of solar modules may affect the fireproofing of the house construction and it may be necessary to use an earth ground fault circuit breaker.

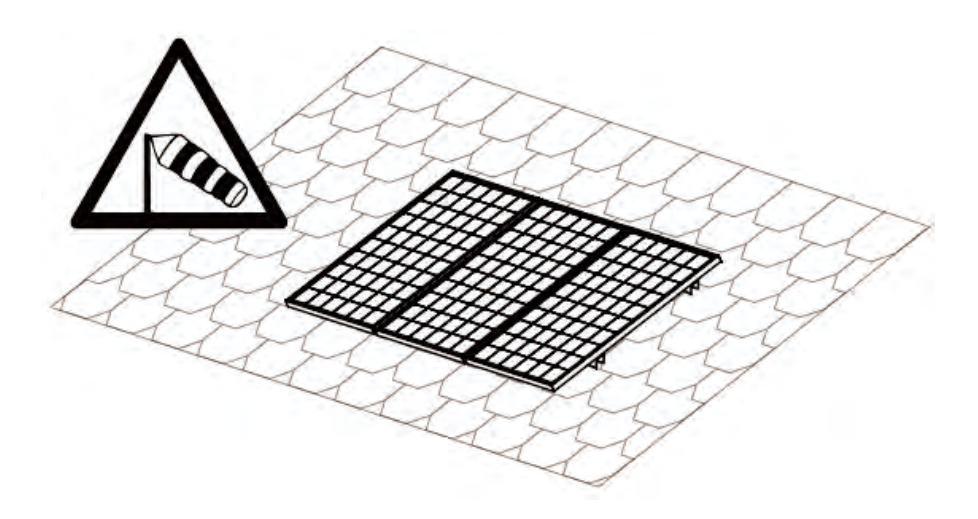

Provide adequate ventilation under a module for cooling. 50 mm minimum between the module and the mounting surface.

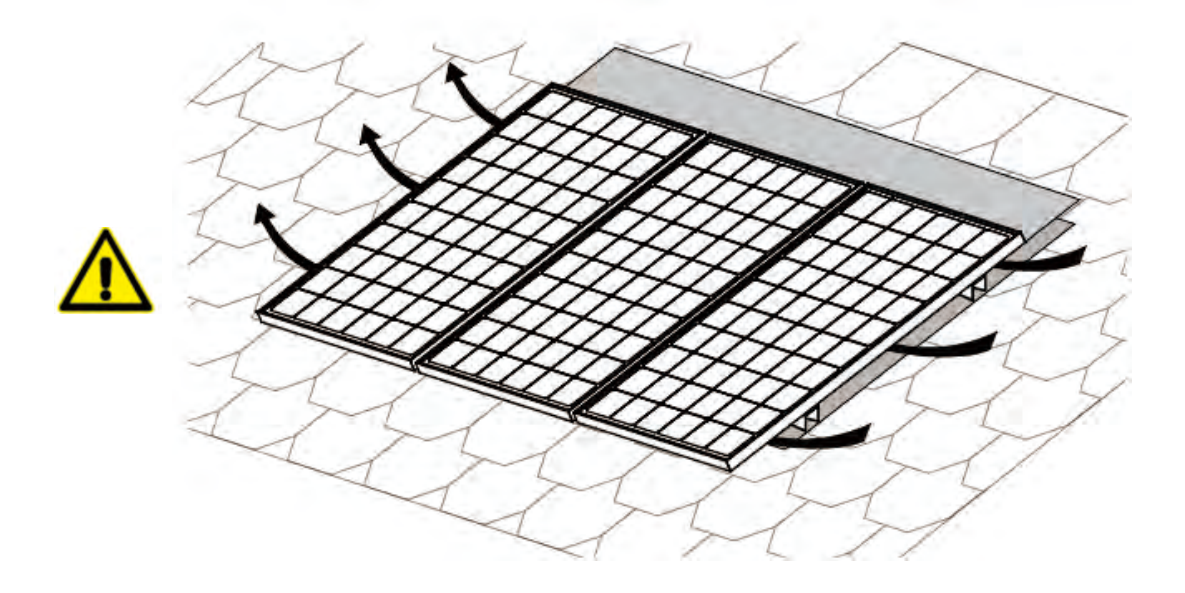

Pole mounting:

When installing the modules on a pole, choose a pole and module mounting structure that will withstand anticipated winds for the area. The pole must have a solid foundation.

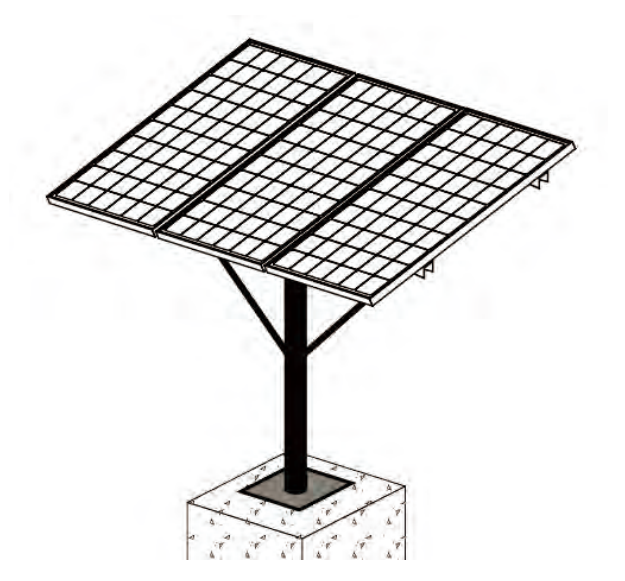

#### Solar Array Wiring

The array is formed of modules in series. The switch disconnectors must be approved for disconnecting solar DC under load.

The MC 4 connectors must be approved and from the same manufacturer at each join. Mismatching connectors can cause failure and possible fire.

General installation:

- Do not use modules of different configurations in the same system.
- The solar photovoltaic array consists of a maximum of 10 modules of 270 watts or 8 modules of 370 watts.
- The solar array total system voltage must not exceed 380 volts DC open circuit. If installed in an area that experiences temperatures lower than 20 degrees C the Voltage open circuit will rise and a calculation must be done by a qualified technician.
- Both sides of an MC 4 type connection must be of the same type and manufacturer.
- Multistrand solar wire, having a minimum cross section of 2.5 sq mm or larger must be used.
- · Cable installation must comply with all local and national codes and regulations.
- A switch disconnector rated for DC must be used between the array and the outdoor unit. If not adjacent to the array a separate switch must be installed at the array.

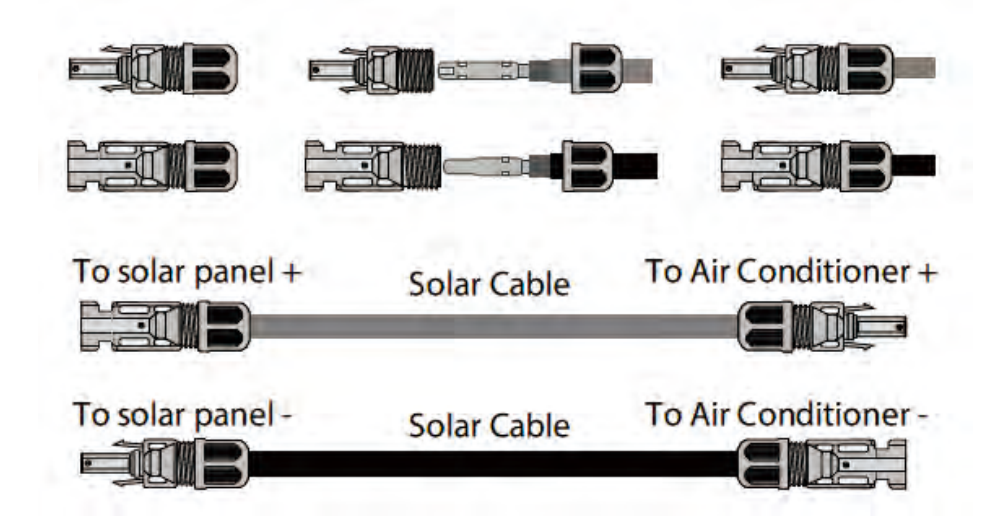

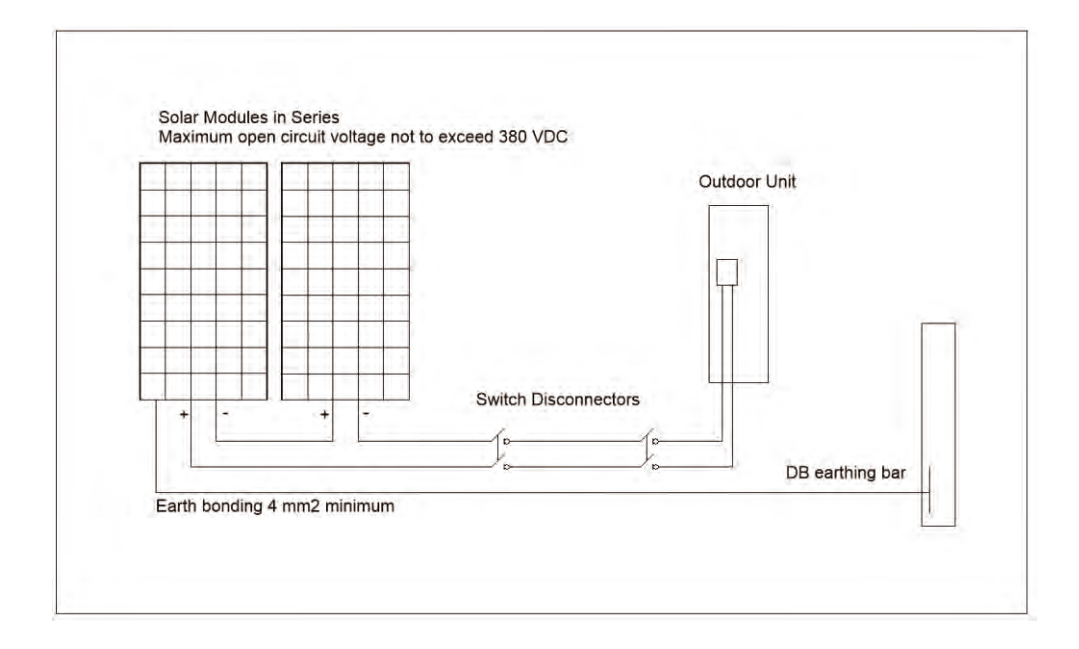

#### Earth Fault Protection Solar DC

Roof mounted DC PV arrays located on dwellings must be provided with DC earth fault protection per US Electrical code NEC 2005 Article 690.5. Earth fault protection isolates the Neutral conductor. (in DC this is usually the negative wire) from earth when a ground fault occurs.

#### Solar Disclaimer

Because the use of this manual and conditions or methods of installation, operation, use and maintenance of the photovoltaic (PV) product are beyond our control, we do not take any responsibility and expressly disclaim liability for loss, damage, or expense arising out of or in any way connected with such installation, operation use or maintenance. Nor responsibility is assumed by us for any infringement of patents or other rights of third parties, which may result by using the PV product. No license is granted by modification or otherwise under any patent or patent rights.

The information in this manual is based on company knowledge and experience and is believed to be reliable, but such information including product specification (without limitations) and suggestions do not constitute a warranty, expressed or implied.

We reserve the right to change the manual, the PV product, the specifications, or product data sheets without prior notice.

Signage

Additional Solar signage to be posted on the outdoor unit

# Warning Multiple Supplies Isolate all supplies before working on this Air Conditioner

To be posted adjacent to the AC and DC isolating Switches.

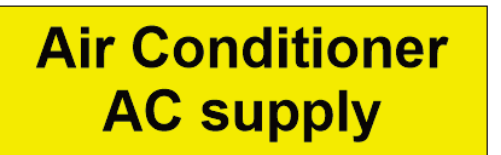

Air Conditioner DC Isolater

# Emergency Air Conditioner Shutdown Call 000

1. If possible, turn off the DC isolator.

2. If possible, turn off the AC isolator.

3. Turn off all remaining DC and AC circuit breakers and switches in any order.

#### Electrical and Gas Leak checks.

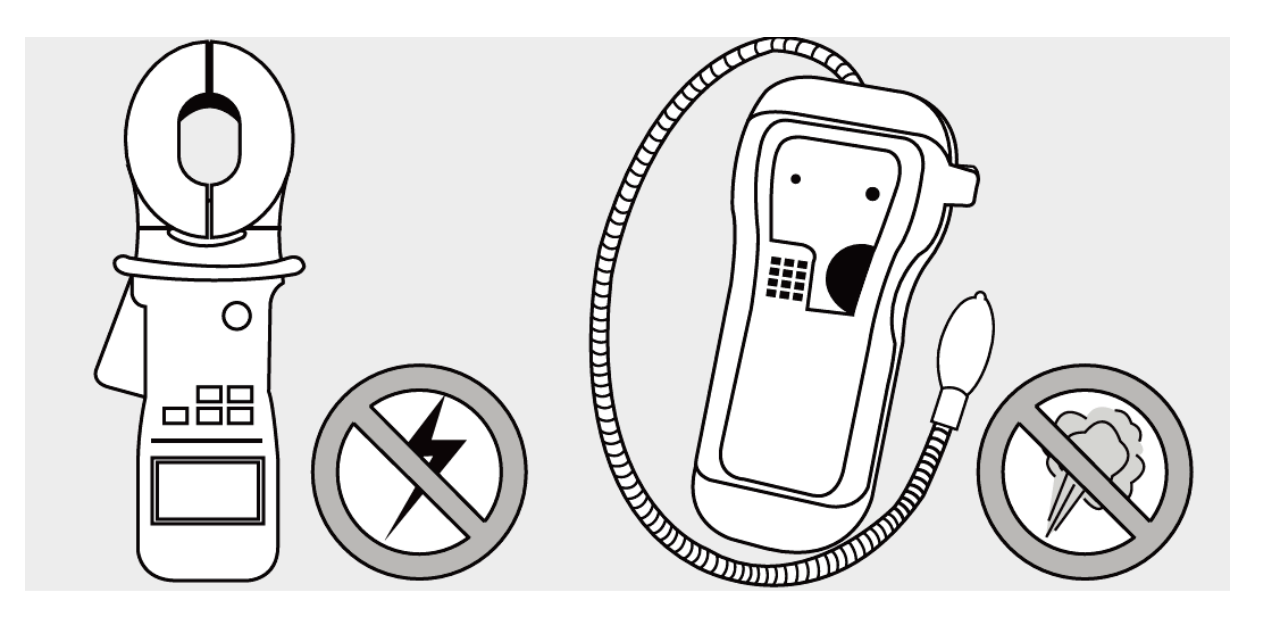

#### Gas Leak checks

Prior to the test run check for gas leaks using the following methods:

Soap and water method

Using a soft brush, apply soapy water or liquid detergent to all pipe connection points on the indoor and outdoor unit. The presence of bubbles indicates a leak. Repairs must be made prior to test running the unit.

Leak Detector method

If using a leak detector, refer to the device's operation manual for proper usage instructions.

#### Electrical Safety checks

After installation, confirm that all electrical wiring is installed in accordance with local and national regulations, and according to the installation manual.

Before the test run:

Check earthing

Measure earthing resistance. The earthing resistance must be less than required to trip any protection devices.

Perform an insulation resistance test.

During the test run:

Check for electrical leakage, using a low current tong meter.

#### Test Run

Before the test run:

Verify that:

- The unit's electrical system is safe and will operate properly
- The gas leak checks have been performed
- · Confirm that the low- and high-pressure valves are fully open

The test should run for at least 30 minutes

Connect power to the unit

Press the On/Off button on the remote while pointing it at the indoor unit. The indoor unit will respond.

Press the Press the MODE button to scroll the functions one at a time:

COOL – Select the lowest temperature. Allow to run for 5 minutes.

HEAT – Select the highest possible temperature. Allow to run for 5 minutes.

After the Test Run is completed, return the unit to normal operating temperature.

Wrap the pipe connections with insulation.

| Commissioning checklist | List of Checks<br>to Perform                   | Pass<br>(√)     | FAL<br>(√)      | TEST<br>RESULT |
|-------------------------|------------------------------------------------|-----------------|-----------------|----------------|
|                         | Solar array Voc test                           |                 |                 |                |
|                         | Solar array grounding<br>fault test            |                 |                 |                |
|                         | Solar array operating<br>currentest            |                 |                 |                |
|                         | No electrical leakage                          |                 |                 |                |
|                         | Unit is properly grounded                      |                 |                 |                |
|                         | All electrical termina Is<br>properly covered  |                 |                 |                |
|                         | Indoor and Outdoor Units are solidly installed |                 |                 |                |
|                         | All pipe connection points do not leak         | Outdoor<br>(2): | Intdoor<br>(2): |                |
|                         | Water drains properly<br>from drain hose       |                 |                 |                |
|                         | All piping is properly insulated               |                 |                 |                |
|                         | Unit performs COOL<br>function properly        |                 |                 |                |
|                         | Unit performs HEAT<br>function properly        |                 |                 |                |
|                         | Indoor unit louvers<br>rotate properly         |                 |                 |                |
|                         | Indoor unit responds to remote controller      |                 |                 |                |

# **Operation instructions**

Following the instructions below will allow you to get the best from your air conditioner

| Proper use method                                                                                                    |                                                                                                    |  |  |
|----------------------------------------------------------------------------------------------------|----------------------------------------------------------------------------------------------------|--|--|
| During cooling, avoid direct sunshine     Please close the curtains                                                                                                    | Do not obstruct air flow     Do not place objects near the air inlet or outlet     of either the indoor or outdoor unit.     If the air flow is obstructed then the air     conditioner will be unable to perform correctly.                                                                                         |  |  |
| <ul> <li>● Try not to cool excessively         Suggestion of setting temperature:         Cooling: 26~28℃         Heating: 18~22℃         Dehumidify: 20~24℃     </li> </ul>        | Do not use other heating equipment when unit run cooling<br>function<br>Using heating equipment will affect<br>the cooling effect.                                                                                                    |  |  |
| • Keep the windows or doors shut<br>Open windows or doors will increase<br>the amount of heating or cooling<br>required and may prevent the unit<br>being able to perform correctly | Clean the air filter regularly     Dirty filters will prevent the unit from being able to perform     correctly and may cause expensive damage.     Clean regularly by washing or with a vacuum     cleaner. Replace if necessary.     We recommend filter cleaning once a month     or more frequently if required. |  |  |

▲ Caution

- •Before Cleaning the air filter stop the unit on the controller and turn off at the power supply.
- Do not clean the air conditioner with water or you risk both electric shock and short circuit.
- •When cleaning the air filter ensure you pay attention to health and safety.

#### ★Cleaning the Air Filter

In order to ensure the best performance from your air conditioner clean the air filter regularly We recommend cleaning once a month or more frequently if required.

- 1. The filter can be cleaned using a vacuum cleaner or with soap and water.
- 2. Take off the air filter
  - ① First, take off the bolt casing on the air inlet grille, then take off the blots using the screwdriver, and take off the filter net.
  - ② Set the filter net back to the air inlet grille, fix its bolt and the casing.

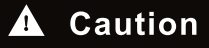

- When the filter is very dirty it can be washed in detergent and hot water (below 45°C).
- Ensure the filter is fully dry before reinstallation to avoid risk of electric shock or short circuiting.
- Do not dry the filter using direct sunlight.

Revision 20 Feb 2021

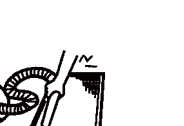

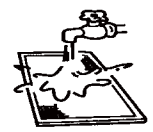

#### Operation

The air conditioner has an infrared remote and an android or I phone app.

#### Remote control operation

Some functions may not be available in all units.

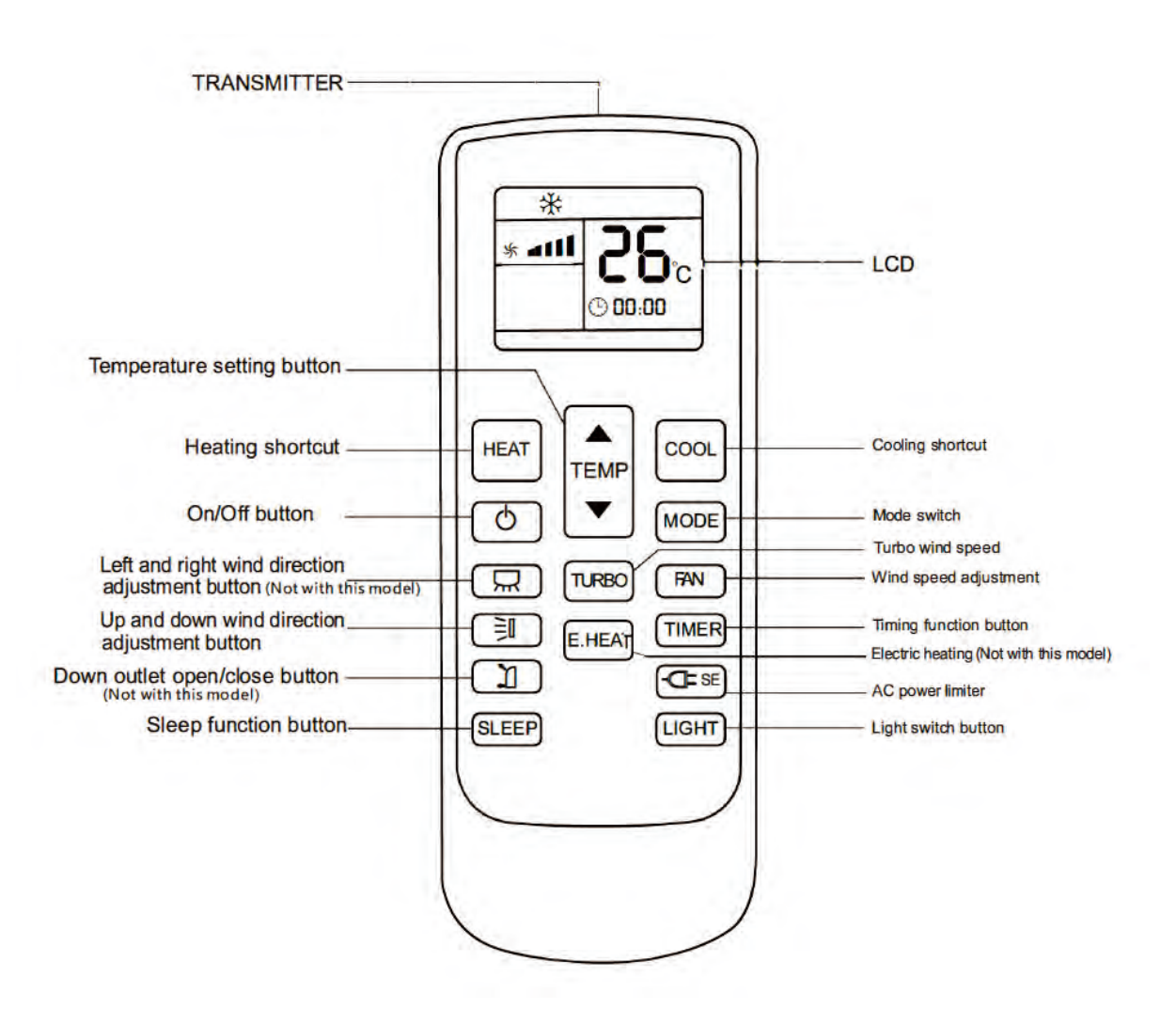

| ● "o" button    | Press the " $\circ$ " button to switch the air conditioner                                                                                                    |
|-----------------|----------------------------------------------------------------------------------------------------|
| ● "Mode" button | Press the "Mode" button and select the "Auto/Cooling/<br>Dehumidifying/Air Supply/Heating" mode.                                                                                                    |
| • "COOL" button | <ul> <li>This button is used to set the air conditioner to enter the cooling mode, and the set temperature is 26°Crun.</li> <li>1. When the air conditioner is on or off, just press the button, the air conditioner will enter coolingMode and set the temperature to 26°C.</li> <li>2. In the timing on state, press this button to cancel the timing on setting and turn on in advance.Run cooling mode, set temperature to 26°C.</li> <li>3. In sleep state, press this button to run the cooling mode, set the temperature to 26°C.</li> </ul>   |
| ●"HEAT" button  | <ul> <li>This button is used to set the air conditioner into heating mode, and set the temperature to 24°Crun.</li> <li>1. When it is turned on or off, as long as you press this button, the air conditioner will enter the heating modeAnd the set temperature is 24°C for operation.</li> <li>2. In the timing on state, press this button to cancel the timing on setting and turn on in advance.Run heating mode, set temperature to 24°C</li> <li>3. In sleep state, press this key to run heating mode, and set temperature to 24°C</li> </ul> |
| ●"TEMP" button  | In cooling, heating, and dehumidification modes, press the " $\blacktriangle$ "," $\checkmark$ " keys to adjust the temperature degree, range 16-32°C<br>Note: The temperature is not adjustable in the air supply mode.                                                                                                    |
| • "FAN" button  | Press the "Wind Speed" button to select the wind speed of "Breeze/<br>Low Wind/Mid Low Wind/Stroke/High Wind/Auto".<br>Note: There is no automatic wind speed in air supply mode.                                                                                                    |
| ● "œSE" button  | When connected to the mains, press the " <b>- u</b> button, the one-key power saving logo of the internal unit will turn green, and enterPower saving mode.                                                                                                    |

# Wire controller display and key description

### 1.1 Wire controller display and description

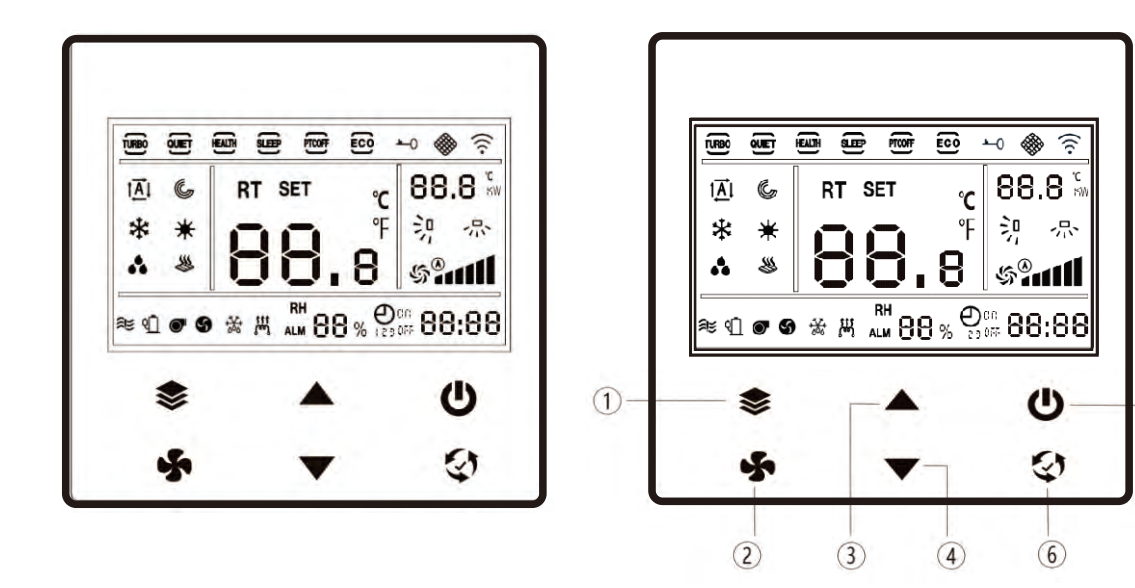

Figure 1. Overall appearance

Figure 2. Buttons of the remote controller

#### **1.2 Description of the buttons of the remote controller**

| Serial number | Icon name                           | Key Function                                                                                                    |
|---------------|-------------------------------------|----------------------------------------------------------------------------------------------------|
| 1             | Parameter setting/<br>timing button | <ol> <li>Short press to enter timing setting;</li> <li>Long press for 5 seconds to enter the parameter<br/>setting interface.</li> </ol>                            |
| 2             | Wind speed/time setting             | <ol> <li>Short press to adjust the wind speed;</li> <li>Long press for 5s to enter the time setting, and<br/>press the mode key to return after setting.</li> </ol> |
| 3             | "+" button                          | 1. Increase or decrease of set temperature, increase or decrease of set time, increase or decrease of set                                                           |
| 4             | "-" button                          | <ol> <li>Long press can speed up the scrolling speed of time<br/>and parameters.</li> </ol>                                                                         |
| 5             | On/off button                       | 1. Short press to control the switch.                                                                                                    |
| 6             | Mode switch button                  | 1. Short press to switch the mode according to the sequence of auto/cooling/dehumidifying/supply/heating.                                                           |

5

# 2. Operation instructions of the wire controller

### 2.1 Turn on and off

Lightly press the button 💓 to start the unit. In the power-on state, the interface displays the set temperature and other states;

Tap the button again to stop the unit. In the shutdown state, the interface does not display the set temperature,

The following Figures 1 and 2 correspond to the interface display in the power-on state and the power-off state

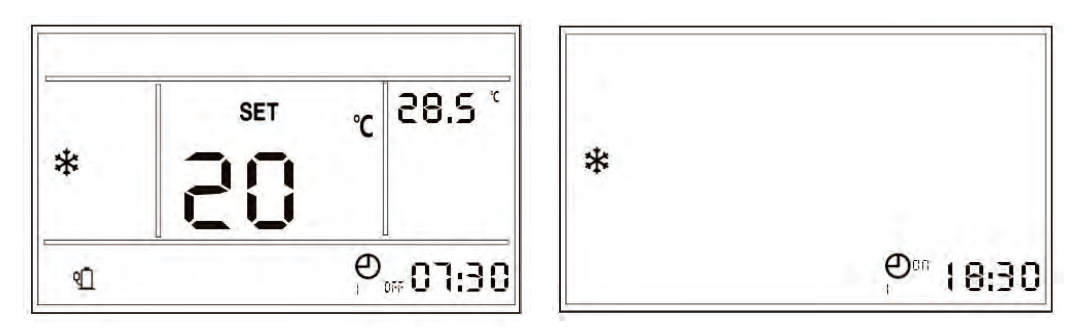

1. Power-on state display Figure

2. Power-off state display

#### 2. 2 Operation instructions of the wire controller

In the power-on state, every time you press the "Mode" button ((), the operation mode will switch as shown in Figure 6 (automatic-cooling-dehumidification-air supply-heating):

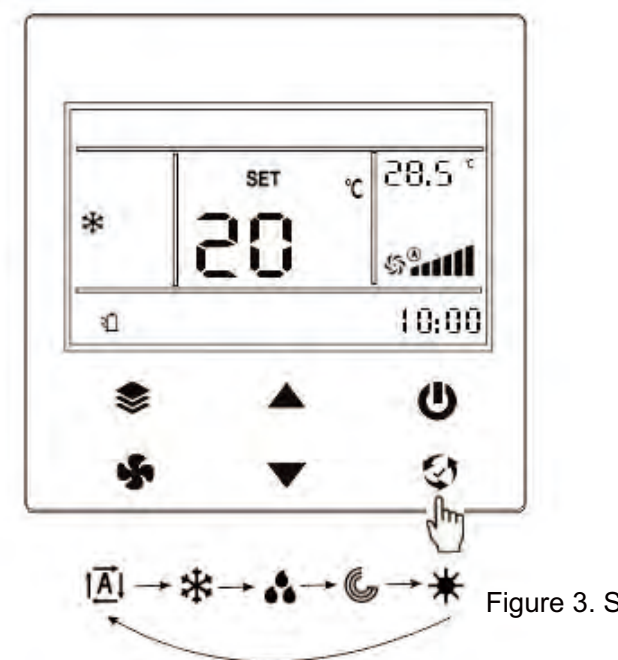

Figure 3. Schematic diagram of mode switching

### 2.3 Set temperature

In the power-onstate, short press ( ) or ( ) to realize the set temperature, as shown in Figure 4.

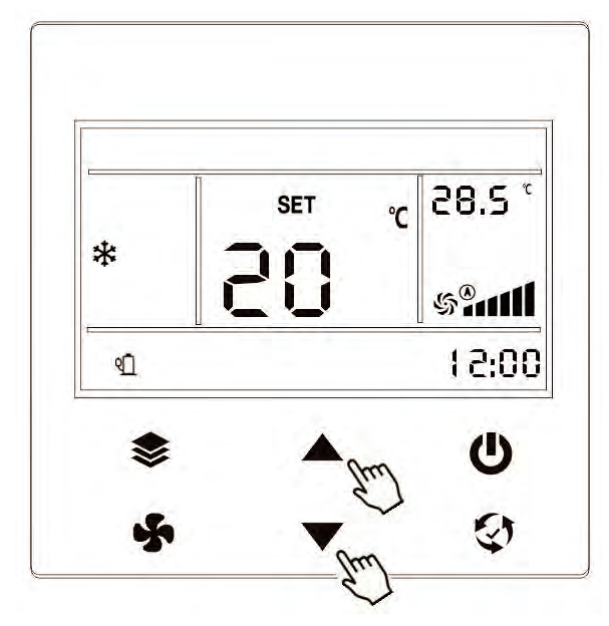

Figure 5. Schematic diagram of setting temperature operation

#### 2.4 Set time

The setting time steps are as follows:

- 1. 1. Longpress the button for 5 seconds, the time displaymodule will flash at a frequency of 1 second, and enter the timing setting status at this time;
- 2. 2. Longpressor short press or to scroll the time to the current time point, such as 18:00 in Figure 6;
- 3. 3. After the time reachesthe correct time, short press he button S. At this time, the time display module stops flashing, and the time setting is completed.

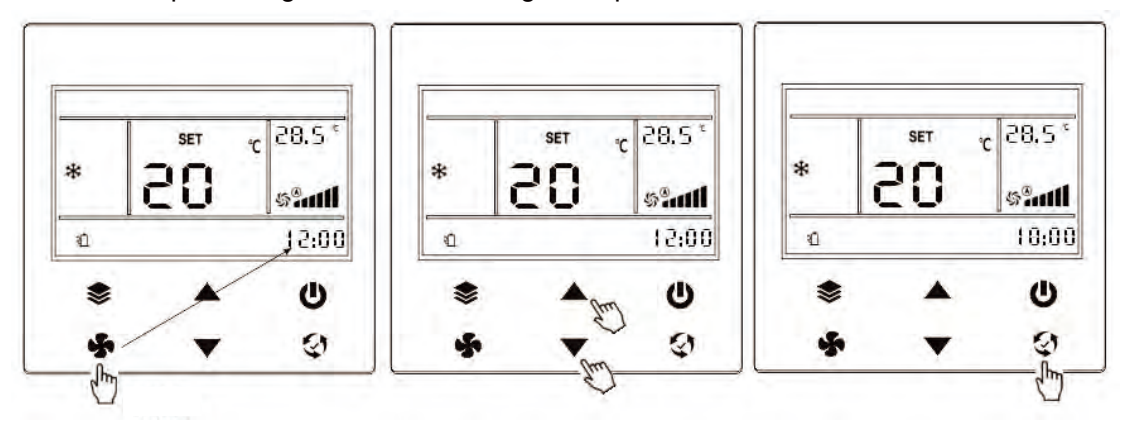

Figure 6. Settingtime operation steps

### 2.5 Set timing

At present, the wire controller can realize a timing setting of 3 periods of 1 day at most. The user can set the opening or closing of each time period and the opening time and closing time according to their own needs. After the time setting is completed, you can set the timing.

Setting steps:

1. Short press he button 💝, and the screenenters the timing setting interface, and the timing period

and timing status are displayed blinking. If you short press the button Continuously, the timing period will switch amongperiod 1, period 2, and period 3. In addition, in the timing period, the nixie tube displays On to indicate that the period is enabled, and to realize OFF indicates that the period is not enabled. As shown in Figure 7:

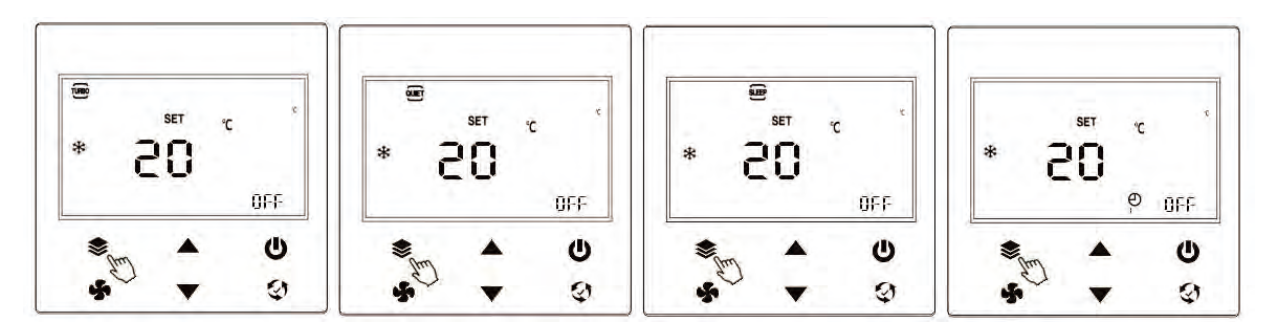

Figure7. Function selection switch interface

#### Special Note:

1) After timing period 1 is activated, it means that only solar energy (ECO) is used during operation during this period, and the use of city power is restricted;

The ECO in the opening section is automatically in the on state; the ECO in the closing section is in the automatically off state.

2) Time period 2 and period 3 indicate the time period when the host starts and stops running

2. After adjustingto the timing function, short press Oor to select timing to enable or disable. If the

timing is canceled,the timing function of the time period will not be enabled.Display UFF means disable,

display **U** meansenable,asshownin Figure 8:

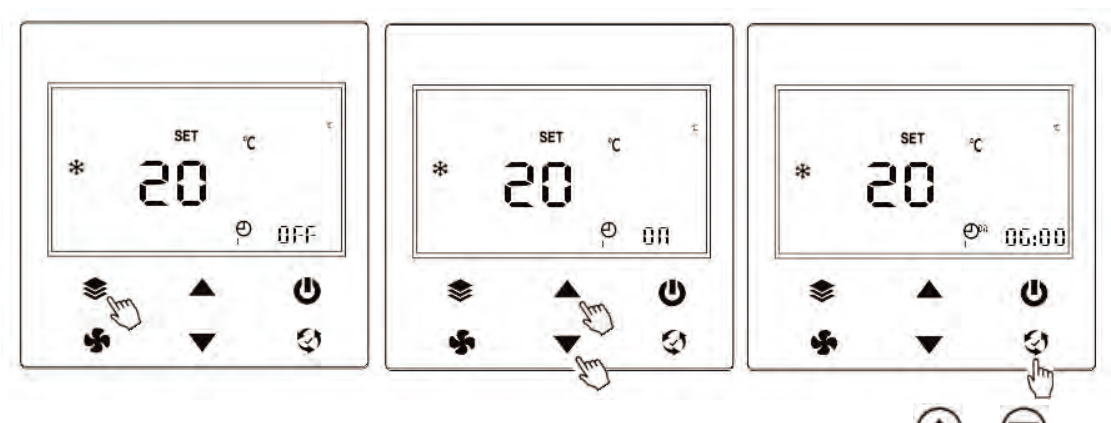

Figure 8. Select to enable or cancel time period timing by short pressing log or

Revision 20 Feb 2021

3. After selecting the timing to enable, that is, after the timing is displayed **U** at the time, short

press the button violation to enter the timing power-on time setting, as shown in the rightmost picture in Figure 10. At this time, the time is blinking.

4. Setthe power-ontime by short-pressinger long-pressingfor 5 seconds Or button. For example,

set the power on at 6:00. When the time is adjusted to 6:00, press the button indicate that the time period timing power-on time setting is completed (such as Figure 9). At this time, the interface will jump to the time period 1 timer shutdown time setting, the shutdown timer time flashes, as shown in the leftmost side of Figure 10.

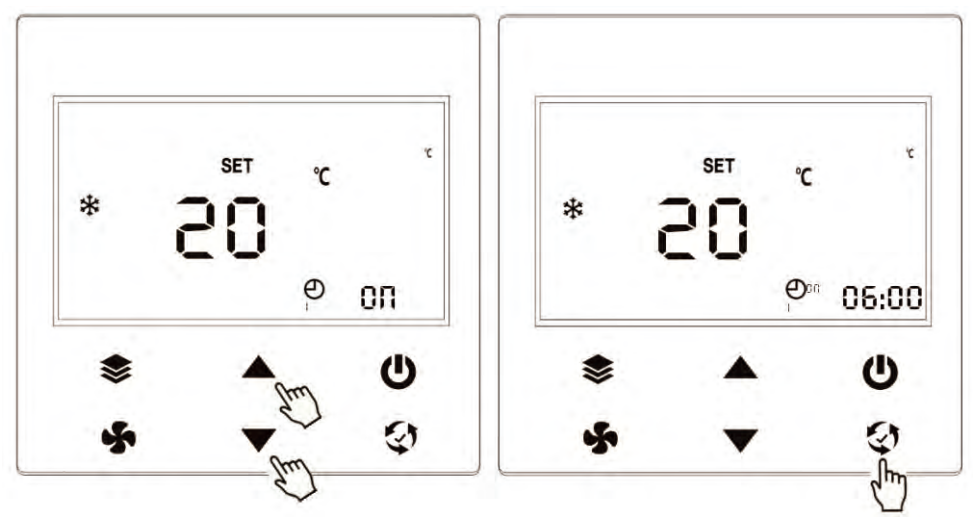

Figure 9. Settime period 1 boot timing time

After the interfacejumps to the shutdown timing period, long pressor short press Oor to

adjust the time, for example, adjust to 23:00, then short press the button  $\checkmark$ , it means that the time period 1 timing setting is completed.

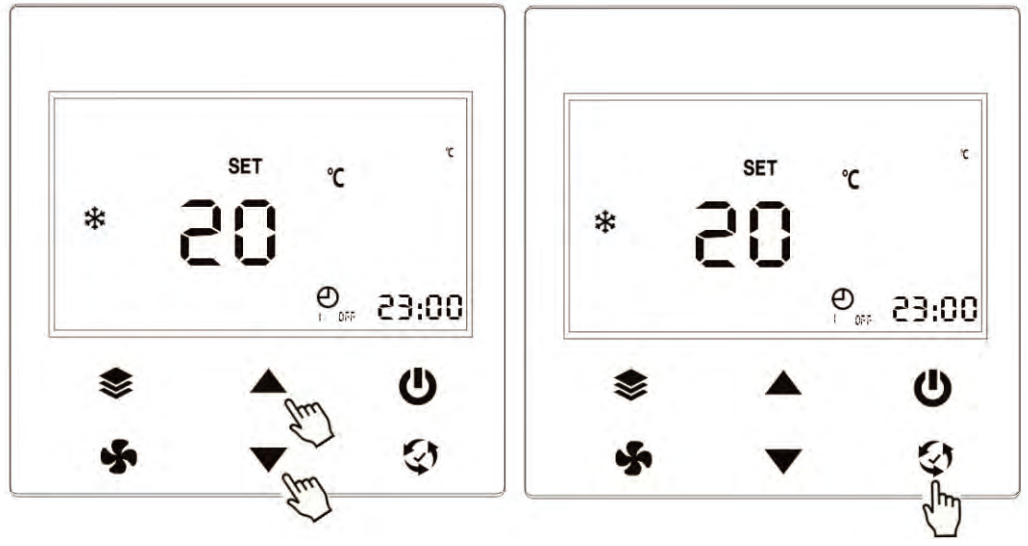

Figure 10. Set time period 1 shutdown timing time

5. After the timing of the time period is completed, the timing time stops flashing, and the timing task that will be executed first is displayed. For example, the current time is 10:00 and the unit is in the power-on state, and the unit shutdown task at 23:00 in period 1 will be executed first. The display interface is shown in Figure 11

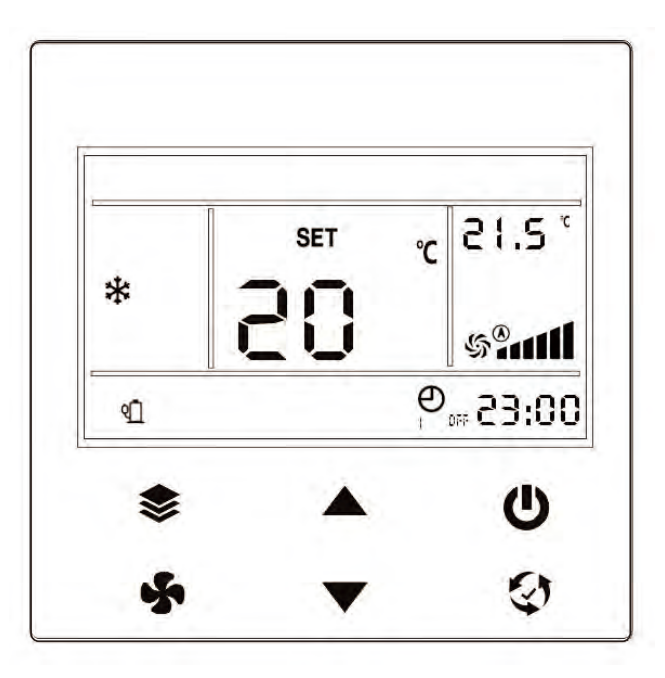

Figure 11. The timing setting is completed, and the timing task closest to the current time is displayed by default

The above is the timing function setting steps. The other "Turbomode" and other functions are enabled in the sameway. You only need to set "ON" to start, and "OFF" is to turn off. Refer to the description of timing function activation, so I won't repeat it.

### 2.6. Secondary screen display

When the KW icon on the secondary screen of the remote controller is lit, it indicates that the real-time power display function has been configured to be turned on, otherwise the configuration display is the indoor ambient temperature display

Display function, the  $^{\circ}$ C icon lights up at this time.

1. Real-time power display function KW

When the KW icon on the secondary screen of the remote controller lights up, the indoor ambient temperature will be folded to the RT temperature value of the main screen for display, and the real-time power display will be an alternating current.

Current input power, unit KW;

2. Indoor environment temperature display function  $^{\circ}\!\mathrm{C}$ 

When the °C icon on the secondary screen of the remote controller lights up, the real-time power display function will be closed, and the ambient temperature will be fixed on the secondary screen, and the main screen SET chart

The standard is always displayed, and the set temperature value is fixedly displayed.

Note: The switch display of this function can be set by the EEPROM parameter value of the indoor main control program. If you are unclear, you can consult the software developermember.

## 3. Common troubleshooting

When the unit has an operating fault, if the fault determination is completed, the fault code will be displayed on the LCD panel of the wire controller.

In addition, when there is a problem with the wire controller itself, such as a communication problem, it will flash "8888";

In caseof malfunction, pleasecontact professional maintenance personnelin time. Figure 17 shows the fault code of F3.

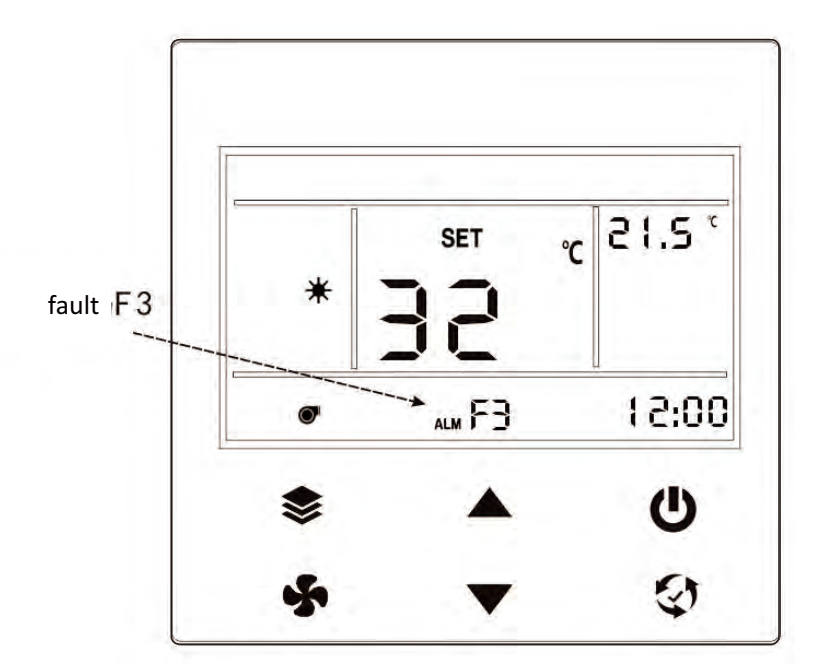

Figure17 Unit shows"F3" fault

# 4. Attachment: Description of the failure code of the air duct machine

| Fault name                                                                              | error code<br>(APP) | error<br>code(Wire<br>controller) | Remarks |
|-----------------------------------------------------------------------------------------|---------------------|-----------------------------------|---------|
| Indoor parameter error                                                                  | 01                  | 01                                |         |
| Internal and external machine communication failure                                     | 03                  | 03                                |         |
| Indoor key stuck fault                                                                  | 04                  | 04                                |         |
| Outdoor parameter error                                                                 | 05                  | 05                                |         |
| Internal fan communication failure                                                      | 06                  | 06                                |         |
| Wire controller communication failure                                                   | 07                  | 07                                |         |
| PFC temperature sensor failure                                                          | 18                  | 18                                |         |
| High-voltage switch disconnection<br>protection (high-voltage over-high<br>protection)) | 24                  | H4                                |         |
| Low-voltage switch disconnection<br>protection (low-voltage too low<br>protection)      | 25                  | H5                                |         |
| Indoor environment sensor failure                                                       | 31                  | J1                                |         |
| Indoor coil sensor failure                                                              | 32                  | J2                                |         |
| Outdoor air temperature sensor<br>failure                                               | 35                  | J5                                |         |
| Outdoor heat exchanger sensor failure                                                   | 36                  | J6                                |         |
| Exhaust temperature sensor failure                                                      | 37                  | J7                                |         |
| Indoor fan stall failure                                                                | 51                  | L1                                |         |
| Indoor drain pump failure                                                               | 52                  | L2                                |         |
| Compressor feedback failure                                                             | 55                  | L5                                |         |
| Refrigerant leakage failure                                                             | 57                  | L7                                | Х       |
| Outdoor fan failure                                                                     | 58                  | L8                                |         |
| Input current control failure                                                           | 73                  | 73                                |         |
| Over /short voltage protection                                                          | 76                  | 76                                | Х       |
| PFC overcurrent                                                                         | 81                  | 81                                |         |
| IPM module high temperature                                                             | 91                  | 91                                |         |
| Compressor lack of phase                                                                | 92                  | 92                                |         |
| Compressor stall failure                                                                | 93                  | 93                                |         |
| IPM module overcurrent                                                                  | 95                  | 95                                |         |
| 0il return failure protection                                                           | EO                  | EO                                |         |
| Compressor low speed protection                                                         | E1                  | E1                                |         |

1. The indoor unit has a QR code that can be scanned to download the app.

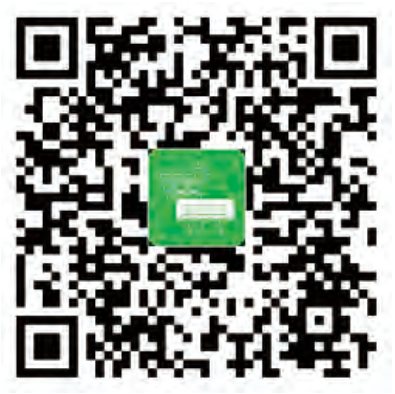

Download the app and register your phone number.

- 2 Distribution network process
- 2.1 Remote controller triggers network distribution process
- 2.1.1 Turn the Solar air conditioner on, use the remote control and press the "LIGHT" button 8 times or more withing 10 seconds. When you hear "Di" the wi fiindicator should be flashing.

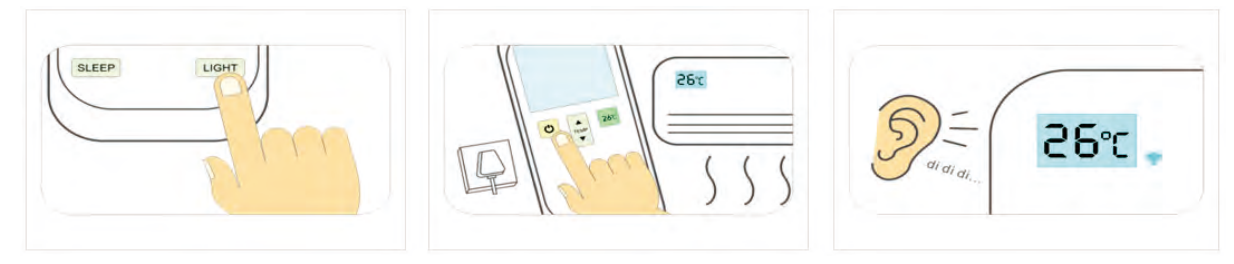

2.2 Wire controller triggers network distribution process

2.2.1 Press "♥" button to switch to WIFI distribution network selection function (♥ icon flashes);

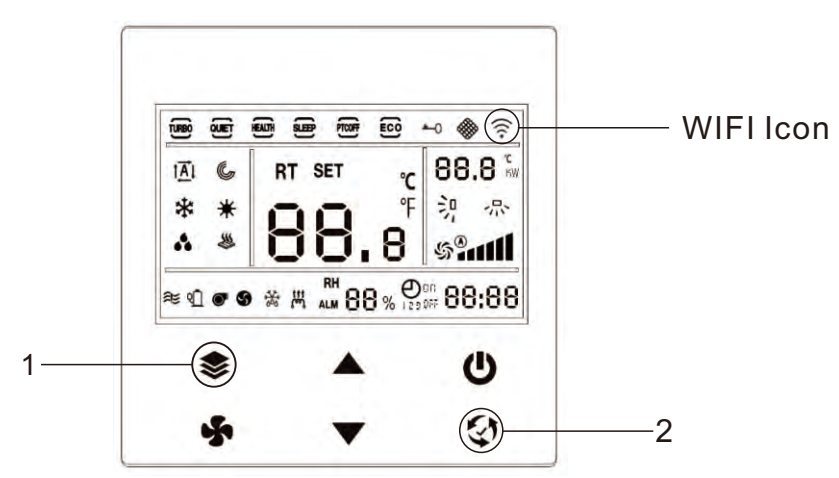

2.2.2 Long press the " I button automatically to jump to the main interface and release. At this time, the 😴 icon will flash automatically, triggering the network distribution successfully, and then the device will enter the state of being connected;

2.2.3 If the WIFI connection is successful, the 🚖 icon will turn from flashing to normal on; If there is no connection within 30 seconds, it will also stop flashing and the icon will go out. 2.2.4 Triggering the distribution network will reset the distribution network information, and the mode of distribution network will be switched between "Hot Distribution Network (Compatibility Mode)"and "Bluetooth Distribution Network".

- 3. Turn the Bluetooth on your phone on and connect to the home WIFI.
- 4. Open the Solar Aircon app on and it should automatically detect the Solar air conditioner. Confirm the device, enter the home WIFI password and start the connection.

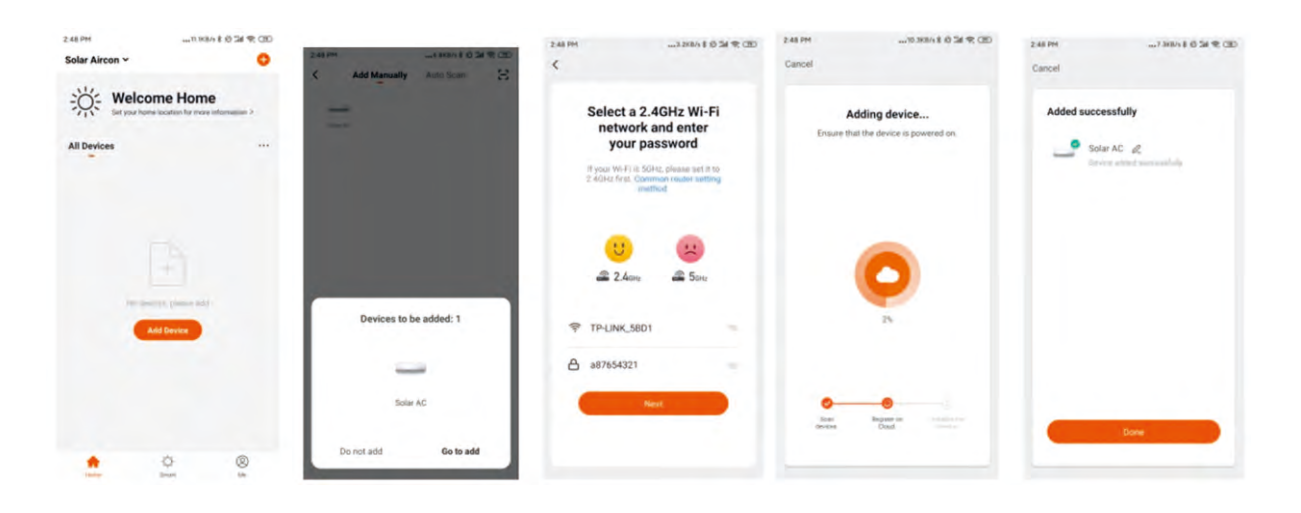

5. Use the app to control the air conditioner anywhere via WIFI. Observe the power saving data and view the power consumption by hour/day/month/year.

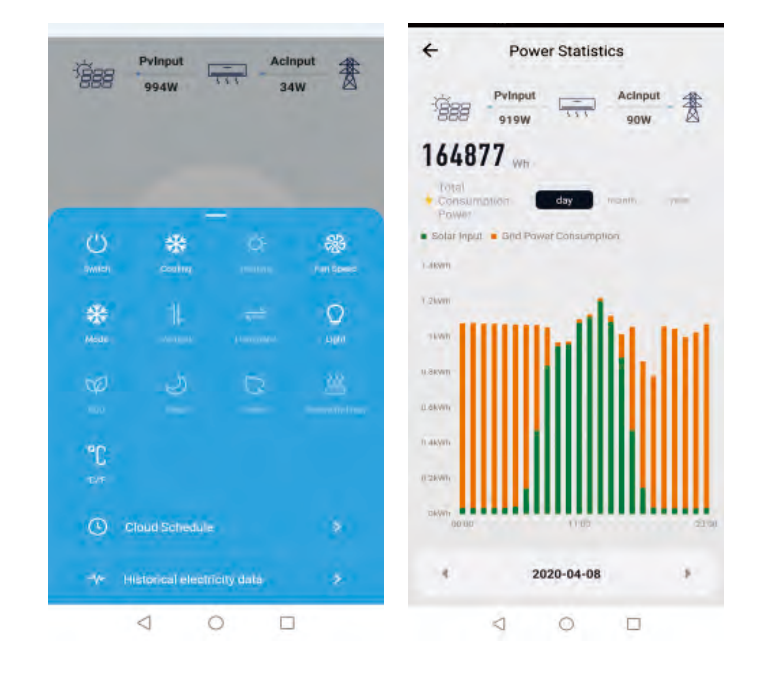

6 Matters needing attention for remote/wire controller distribution network

6.1 Networking mode fails within 3 minutes. Networking mode needs to be restarted.

6.2 If the connection to WIFI fails many times, it is necessary to check the whether the Wi-Fi password is correct, whether the Wi-Fi network is 2.4G, or whethre the network communication is normal, etc.

6.3 If some models are failed to be connected to the Internet, it is recommended to power off for 30S before connecting to the Internet.

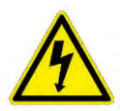

Warning disassembly of the units can result in an electric shock hazard. This unit employs multiple sources of supply and care must be taken that all supplies are turned off and energy storage devices disconnected

| Issue                                                                    | Possible Causes                                                                                                    |  |  |
|--------------------------------------------------------------------------|----------------------------------------------------------------------------------------------------|--|--|
| Unit does not turn on<br>when pressing the on<br>off button              | The Unit has a 3-minute protection feature that prevents the unit from overloading. The unit will not restart within three minutes of being turned off.                                                                                                    |  |  |
| The unit changes<br>from COOL/HEAT                                       | The unit may change its setting to prevent frost from forming<br>on the unit. Once the temperature increases, the unit will start<br>operating in the previously selected mode again.                                                                                        |  |  |
| mode to FAN<br>mode                                                      | The set temperature has been reached, at which point the unit turns off the compressor. The unit will continue operating when the temperature fluctuates again                                                                                                    |  |  |
| The indoor unit emits white mist                                         | In humid regions, a large temperature difference between the room's air and the conditioned air can cause white mist.                                                                                                    |  |  |
| Both the indoor<br>and outdoor units<br>emit white mist                  | When the unit restarts in HEAT mode after defrosting, white mist may be emitted due to moisture generated from the defrosting process.                                                                                                    |  |  |
| The indeer with                                                          | A rushing air sound may occur when the louver resets its position.                                                                                                    |  |  |
| makes noises                                                             | A squeaking sound may occur after running the unit in HEAT mode due to expansion and contraction of the unit's plastic parts.                                                                                                    |  |  |
|                                                                          | Low hissing sound during operation: This is normal and is caused by refrigerant gas flowing through both indoor and outdoor units.                                                                                                    |  |  |
| Both the indoor<br>unit and outdoor<br>unit make noises                  | Low hissing sound when the system starts, has just stopped running, or is defrosting: This noise is normal and is caused by the refrigerant gas stopping or changing direction.                                                                                              |  |  |
|                                                                          | Squeaking sound: Normal expansion and contraction of plastic and metal parts caused by temperature changes during operation can cause squeaking noises.                                                                                                    |  |  |
| The outdoor unit makes noises                                            | The unit will make different sounds based on its current operating mode.                                                                                                    |  |  |
| Dust is emitted<br>from either the<br>indoor or outdoor<br>unit          | The unit may accumulate dust during extended periods of<br>non-use, which will be emitted when the unit is turned on.<br>This can be mitigated by covering the unit during long periods<br>of inactivity.                                                                    |  |  |
| The unit emits a bad odour                                               | The unit may absorb odours from the environment (such as furniture, cooking, cigarettes, etc.) which will be emitted during operations.                                                                                                    |  |  |
|                                                                          | The unit's filters have become mouldy and should be cleaned.                                                                                                    |  |  |
| The fan of the<br>outdoor unit does<br>not operate                       | During operation, the fan speed is controlled to optimize product operation.                                                                                                    |  |  |
| Operation<br>is erratic,<br>unpredictable,<br>or unit is<br>unresponsive | <ul> <li>Interference from cell phone towers and remote boosters may cause the unit to malfunction.</li> <li>In this case, try the following:</li> <li>Disconnect the power, then reconnect.</li> <li>Press ON/OFF button on remote control to restart operation.</li> </ul> |  |  |

| Problem                                                                                                    | Possible Causes                                                                                                    | Solutions                                                                                                    |  |
|----------------------------------------------------------------------------------------------------|----------------------------------------------------------------------------------------------------|----------------------------------------------------------------------------------------------------|--|
|                                                                                                    | Temperature setting may<br>be higher than ambient<br>room temperature                                                                                                    | Lower the temperature setting                                                                                      |  |
|                                                                                                    | The heat exchanger on the<br>indoor or outdoor unit is<br>dirty                                                                                                    | Clean the affected heat exchanger                                                                                  |  |
|                                                                                                    | The air filter is dirty                                                                                                    | Remove the filter and clean it according to instructions                                                           |  |
|                                                                                                    | The air inlet or outlet of either unit is blocked                                                                                                    | Turn the unit off, remove the obstruction and turn it back on                                                      |  |
|                                                                                                    | Doors and windows are open                                                                                                    | Make sure that all doors and<br>windows are closed while<br>operating the unit                                     |  |
| Poor Cooling<br>Performance                                                                                               | Excessive heat is generated by sunlight                                                                                                    | Close windows and curtains<br>during periods of high heat or<br>bright sunshine                                    |  |
|                                                                                                    | Too many sources of heat<br>in the room (people,<br>computers, electronics,<br>etc.)                                                                                                    | Reduce amount of heat sources                                                                                      |  |
|                                                                                                    | SLEEP function is activated                                                                                                    | SLEEP function can lower<br>product performance by<br>reducing operating frequency.<br>Turn off<br>SLEEP function. |  |
|                                                                                                    | Solar power is not enough.<br>grid power is off, air<br>conditioner runs only on<br>solar panels.                                                                                                    | Turn on the grid power.                                                                                            |  |
| The unit is not                                                                                                    | Both solar and grid power is off                                                                                                    | Turn on grid and solar power                                                                                       |  |
| working                                                                                                    | Remote control batteries are dead                                                                                                    | Replace batteries                                                                                                  |  |
|                                                                                                    | Timer is activated                                                                                                    | Turn timer off                                                                                                    |  |
|                                                                                                    | The outdoor temperature is lower than 7°C (44.5°F)                                                                                                    | Use auxiliary heating device                                                                                       |  |
| Poor heating performance                                                                                                  | Cold air is entering through doors and windows                                                                                                    | Make sure that all doors<br>and windows are closed<br>during use                                                   |  |
| Error code appears in<br>the window display<br>of indoor unit:<br>• E0, E1, E2<br>• P1, P2, P3<br>• F1, F2, F3<br>• Lo/Lp | The unit may stop operation or continue to run safely. If the indicator light continues to display an error code, wait for about 10 minutes. The problem may resolve itself. If not, disconnect both solar and grid power, then connect it again 2 minutes later. Turn the unit on. If the problem persists, turn off the unit and contact an authorized service centre |                                                                                                    |  |

#